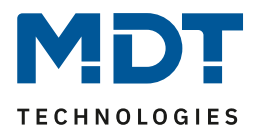

Stand 09/2013

# **Technisches Handbuch**

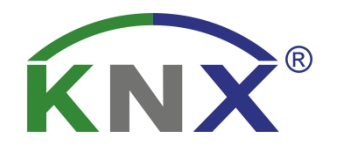

MDT Jalousieaktor KNX RF+ RF – JAL1UP.01

KNX RF+ Funk Jalousieaktor 1-fach

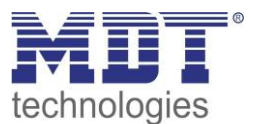

## 1 Inhalt

| 1 | Inhalt                                               | 2    |
|---|------------------------------------------------------|------|
| 2 | Überblick                                            | 4    |
|   | 2.1 Übersicht Geräte                                 | 4    |
|   | 2.2 Anschluss-Schema                                 | 4    |
|   | 2.3 Verwendung & Einsatzgebiete                      | 5    |
|   | 2.4 Aufbau &Bedienung                                | 6    |
|   | 2.5 Funktion                                         | 7    |
|   | 2.5.1 Übersicht Funktionen                           | 8    |
|   | 2.6. Einstellung in der ETS-Software                 | . 10 |
|   | 2.7. Inbetriebnahme                                  | . 10 |
| 3 | Kommunikationsobjekte                                | . 11 |
|   | 3.1 Übersicht und Verwendung                         | . 11 |
|   | 3.2 Standard-Einstellungen der Kommunikationsobjekte | . 19 |
| 4 | Referenz ETS-Parameter                               | 21   |
|   | 4.1 Kanal Auswahl                                    | 21   |
|   | 4.1.1 Jalousie                                       | . 22 |
|   | 4.1.2 Rollladen                                      | . 22 |
|   | 4.2 Verfahrzeiten                                    | . 23 |
|   | 4.2.1 Messung der Verfahrenszeiten                   | .24  |
|   | 4.2.2 Verfahrzeit                                    | . 25 |
|   | 4.2.3 Schrittweite Lamellenverstellung               | . 25 |
|   | 4.2.4 Lamellenverstellzeit                           | . 25 |
|   | 4.2.5 Umkehrpause                                    | . 26 |
|   | 4.2.6 Ein-&Ausschaltverzögerung Motor                | . 26 |
|   | 4.2.7 Position der Lamellen nach Fahrende            | . 26 |
|   | 4.2.8 Kurzzeitbetrieb                                | . 26 |
|   | 4.3 Absolute Position/ Statusobjekte/ Referenzfahrt  | . 27 |
|   | 4.3.1 Referenzfahrt                                  | . 28 |
|   | 4.3.2 absolute Positionsbefehle                      | . 28 |
|   | 4.3.3 Statusobjekte (aktuelle Position/Richtung)     | . 29 |
|   | 4.3.4 Meldeobjekte                                   | . 29 |
|   | 4.3.5 Statusobjekte für Visualisierung               | . 29 |
|   | 4.4 Funktion Objektnummer 24                         | . 30 |
|   | 4.4.1 Begrenzung des Verfahrweges                    | . 30 |
|   | 4.4.2 Position anfahren über 1 Bit!!!                | 31   |

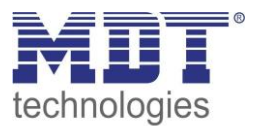

| 4.5 Szenen                                 |    |
|--------------------------------------------|----|
| 4.5.1 Unterpunkt Szene                     |    |
| 4.6 Automatikfunktion                      |    |
| 4.6.1 Unterpunkt Automatikfunktion         |    |
| 4.7 Alarmfunktion/übergeordnete Funktionen | 40 |
| 4.7.1 Alarmpriorität                       | 42 |
| 4.7.2 Alarmarten                           | 43 |
| 4.7.3 zyklische Überwachung                | 44 |
| 4.7.4 Einfaches Sperren                    | 44 |
| 4.7.5 Aktion bei Rücknahme/Aufhebung       | 45 |
| 4.8 Sperrfunktion                          |    |
| 5 Index                                    | 49 |
| 5.1 Abbildungsverzeichnis                  |    |
| 5.2 Tabellenverzeichnis                    | 50 |
| 6 Anhang                                   |    |
| 6.1 Gesetzliche Bestimmungen               | 51 |
| 6.2 Entsorgungsroutine                     |    |
| 6.3 Montage                                | 51 |
| 6.4 Datenblatt                             | 52 |

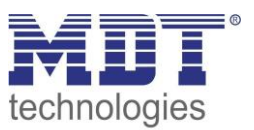

# 2 Überblick

# 2.1 Übersicht Geräte

Die Beschreibung gilt für folgende Geräte (Bestellnummer jeweils fett gedruckt):

- RF-JAL01UP.01 KNX RF+ Funk Jalousieaktor 1-fach
  - Unterputzgerät, Nennspannung: 230VAC, maximale Belastung: 6A, für Jalousie- oder Rolladenansteuerung, Kommunikation mittels neuem KNX RF+ Protokoll im Systemmode

# 2.2 Anschluss-Schema

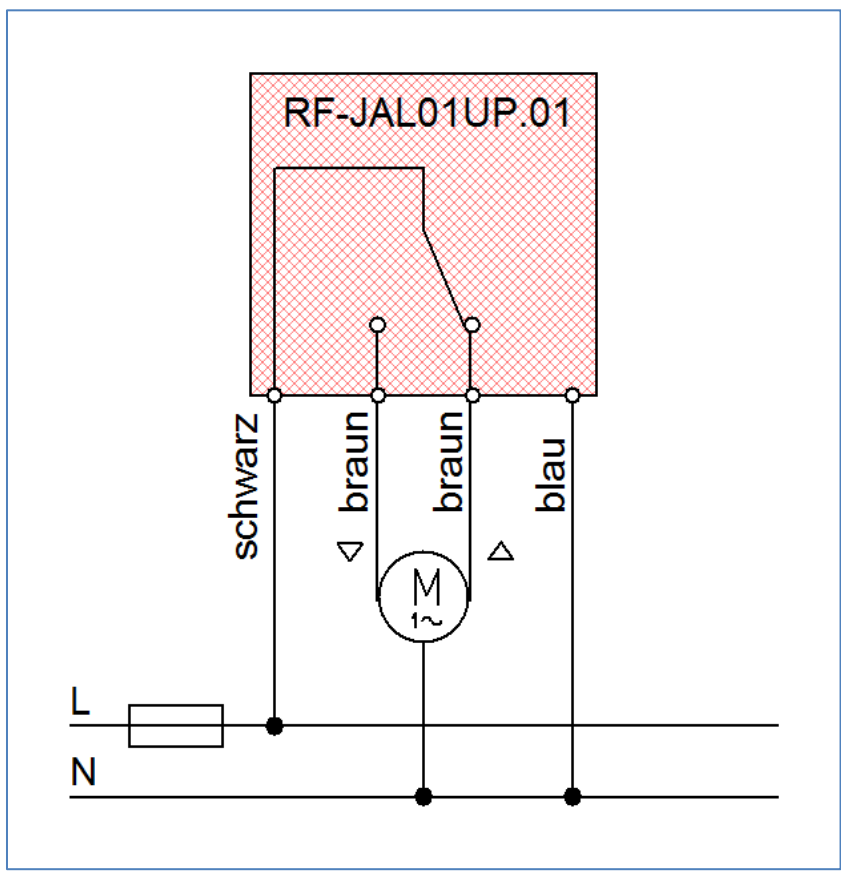

Abbildung 1: Anschlussbeispiel RF-JAL01UP.01

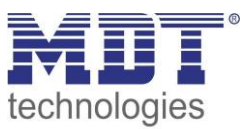

# 2.3 Verwendung & Einsatzgebiete

Mit dem Jalousieaktor können sowohl Jalousie als auch Rollläden angesteuert werden. Der Kanal kann über die Parametrierung an die jeweilige Jalousie/Rollladen angepasst werden. Sowohl manuelles Verfahren über eine Fahr-/Stoppfunktion ist möglich als auch das Anfahren absoluter Positionen.

Außerdem besteht die Möglichkeit der Einbindung der Kanäle in Automatikblöcke, sowie die Aktivierung von Szenenfunktionen. Bei Aktivierung der Automatikfunktion können voreingestellte Positionen mit einem 1 Bit-Objekt angefahren werden. Diese Funktion eignet sich z.B. hervorragend für das Anfahren einer Sonnenschutzposition, welche über einen Helligkeitssensor aktiviert wurde. Für jeden einzelnen Kanal sind zusätzlich noch Wetteralarme parametrierbar, welche im Jalousieaktor bestimmte Aktionen auslösen können.

Natürlich kann der Jalousieaktor auch zur Ansteuerung von Lüftungsklappen oder zum Verfahren von Garagentoren eingesetzt werden.

Der RF-JAL01UP.01 kommuniziert über das neue KNX RF+ Protokoll im Systemmode. Details zur Inbetriebnahme und Betrieb von Funklinien mit dem KNX RF+ Protokoll entnehmen Sie bitte den allgemeinen Informationen zur Funkübertragung, welches unter

http://www.mdt.de/Downloads\_Produkthandbuecher.html heruntergeladen werden kann.

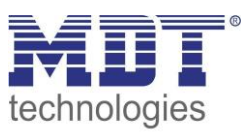

### 2.4 Aufbau & Bedienung

Der Funk Jalousieaktor ist für die Unterputz-Montage in Einbaudosen konzipiert. Die Kontaktierung des Rollladenmotors kann über die herausgeführten Anschlussleitungen erfolgen. Den Belegungsplan der Leitungen entnehmen Sie bitte dem Kapitel 2.2 Anschluss-Schema. Des Weiteren verfügt der Aktor über die Standard-Elemente Programmierknopf und Programmier-LED.

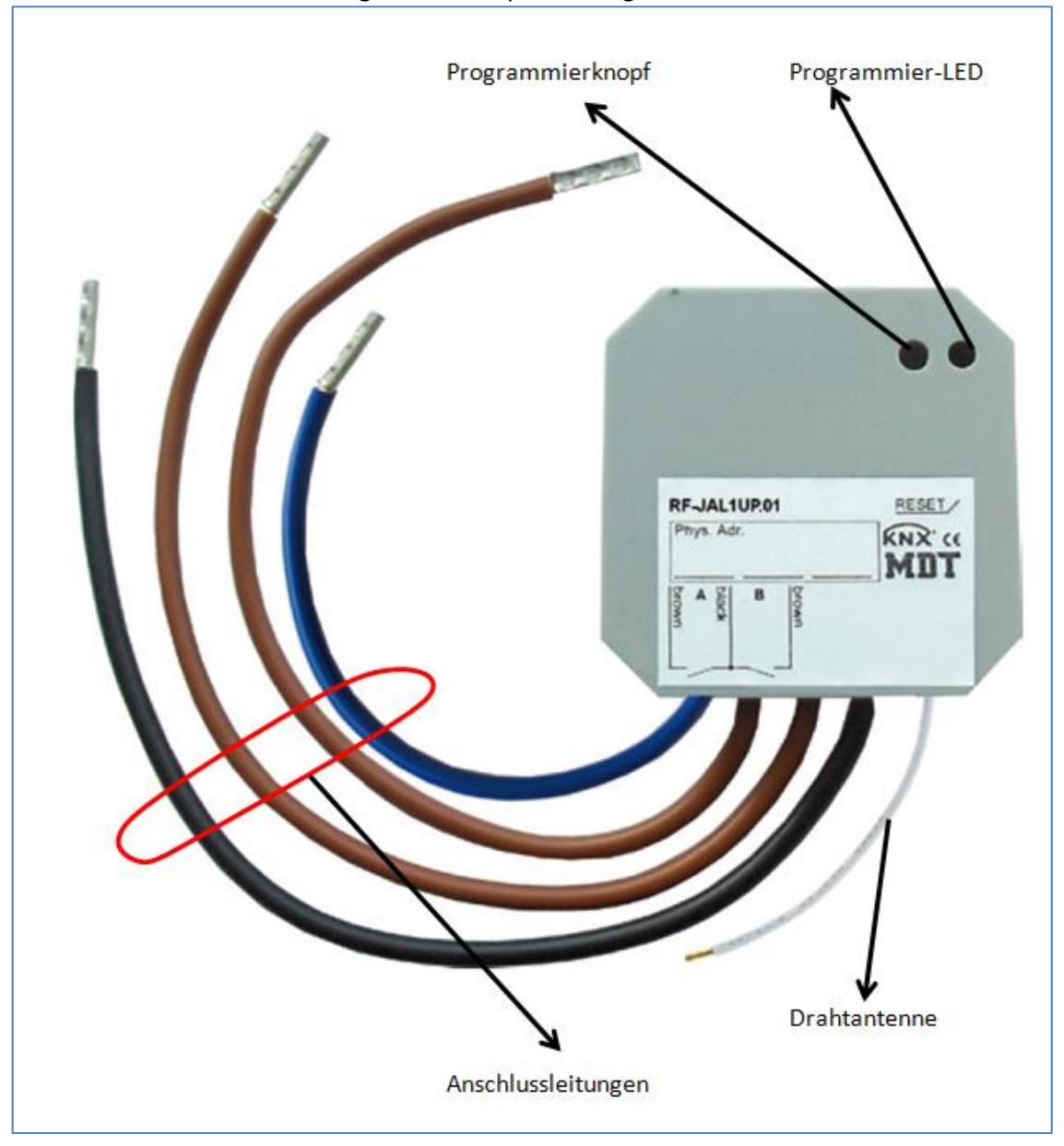

Abbildung 2: Übersicht Hardwaremodul RF-JAL01UP.01

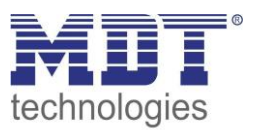

### **2.5 Funktion**

Die Funktionen des Jalousieaktors gliedern sich in die folgenden Menüs:

• Kanal Auswahl Hier kann die Verwendung (Jalousie oder Rollladen) des Kanals eingestellt werden.

Anschließend werden die zu der Funktionsart dazugehörigen Einstellungen für den Kanal eingeblendet:

• Jalousie

Wird ein Kanal als Jalousie ausgewählt, so hat der Benutzer verschiedene Möglichkeiten die Ansteuerung einer Jalousie zu parametrieren. Durch verschiedene Einstellmöglichkeiten für die Verfahrzeit kann die Ansteuerung an jede Jalousie beliebig angepasst werden und somit die Fahrzeiten für die Jalousie, die Lamellen, eine Umkehrpause, Verzögerungen des Motors und die Position der Lamellen nach dem Fahrende eingestellt werden. Des Weiteren stehen Einstellmöglichkeiten für absolute Positionen, Fahrwegsbegrenzungen, Szenenfunktion, Automatikfunktionen und Wetteralarme bereit.

Rollladen

Wird ein Kanal als Rollladen ausgewählt, so hat der Benutzer die Möglichkeit den Kanal beliebig für die Ansteuerung von Rollladen zu parametrieren. Durch verschiedene Einstellmöglichkeiten für die Verfahrzeit kann die Ansteuerung von Rollläden beliebig angepasst werden und somit die Fahrzeiten für die Rollläden, eine Umkehrpause und eine Verzögerungen des Motors eingestellt werden.

Des Weiteren stehen Einstellmöglichkeiten für absolute Positionen, Fahrwegsbegrenzungen, Szenenfunktion, Automatikfunktionen und Wetteralarme bereit.

Die Funktionen für Jalousie und Rollladen sind prinzipiell identisch. Allerdings wird bei den Rollläden keine Lamellenansteuerung durchgeführt.

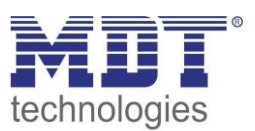

# 2.5.1 Übersicht Funktionen

| Allgemeine          | Kanal Auswahl          | nicht aktiv                                                  |
|---------------------|------------------------|--------------------------------------------------------------|
| Einstellungen       |                        | Jalousie                                                     |
|                     |                        | Rollladen                                                    |
| Jalousiefunktionen  | Verfahrzeiten          | Verfahrzeit                                                  |
|                     |                        | <ul> <li>unterschiedliche Ab-/Auffahrzeiten*</li> </ul>      |
|                     |                        | Schrittweite Lammellenverstellung                            |
|                     |                        | Lamellenverstellzeit                                         |
|                     |                        | Umkehrpause                                                  |
|                     |                        | <ul> <li>Ein- und Ausschaltverzögerung Motor</li> </ul>      |
|                     |                        | Position der Lamellen nach Fahrende                          |
| Rollladenfunktionen | Verfahrzeiten          | Verfahrzeit                                                  |
|                     |                        | <ul> <li>unterschiedliche Ab-/Auffahrzeiten</li> </ul>       |
|                     |                        | Kurzzeitbetrieb*                                             |
|                     |                        | Umkehrpause                                                  |
|                     |                        | <ul> <li>Ein- und Ausschaltverzögerung Motor</li> </ul>      |
| Jalousie- &         | Objekte für aktuelle   | aktiv/nicht aktiv                                            |
| Rollladenfunktionen | Position               | Referenzfahrt                                                |
|                     |                        | Reaktion nach Referenzfahr                                   |
|                     | Begrenzung des         | aktiv/nicht aktiv                                            |
|                     | Verfahrweges           | • untere Grenze (0-100%)                                     |
|                     |                        | • obere Grenze (0-100%)                                      |
|                     | Anfahren von absoluten | • 0-100% anfahrbar über 1 Bit-Objekt                         |
|                     | Positionen über 1 Bit  | Bedingungen für Fahren parametrierbar                        |
|                     |                        | Aktion für Aufhebung parametrierbar                          |
|                     | Zentrale Objekte       | Reaktion auf die zentralen Objekte für jeden                 |
|                     | -                      | Kanal aktivierbar /deaktivierbar                             |
|                     | Szenen                 | Pro Kanal aktivierbar/ deaktivierbar                         |
|                     | Automatikfunktionen    | Pro Kanal aktivierbar/ deaktivierbar                         |
|                     | Alarmfunktionen        | Pro Kanal aktivierbar/ deaktivierbar                         |
| Szenenfunktion      |                        | <ul> <li>Pro Kanal Reaktion (Position 0-100%) auf</li> </ul> |
|                     |                        | 8 Szenen zuordbar                                            |
|                     |                        | einstellbare Szenennummer                                    |
| Automatikfunktion   |                        | 2 Automatikblöcke                                            |
|                     |                        | Reaktion auf Automatikblock frei wählbar                     |
|                     |                        | <ul> <li>Pro Kanal Position f ür 8</li> </ul>                |
|                     |                        | Automatikfunktionen einstellbar                              |
| Alarmfunktionen     | Alarm Reihenfolge      | Einstellung der Alarmpriorität                               |
|                     | Aktion bei Rücknahme   | keine Aktion                                                 |
|                     | Alarm/Sperrfunktion    | <ul> <li>vorherige Position anfahren</li> </ul>              |
|                     |                        | <ul> <li>nach oben/unten fahren</li> </ul>                   |
|                     | Windalarm              | aktiv/nicht aktiv                                            |
|                     |                        | <ul> <li>Überwachungszeit</li> </ul>                         |
|                     |                        | Reaktion auf Alarm                                           |
|                     | Regenalarm             | aktiv/nicht aktiv                                            |
|                     |                        | <ul> <li>Überwachungszeit</li> </ul>                         |
|                     |                        | Reaktion auf Alarm                                           |

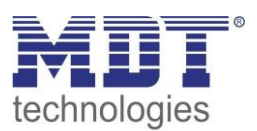

|               | Frostalarm                                           | <ul> <li>aktiv/nicht aktiv</li> <li>Überwachungszeit</li> </ul>                                                        |
|---------------|------------------------------------------------------|----------------------------------------------------------------------------------------------------|
|               | Verhalten bei<br>Busspannungsausfall/<br>-wiederkehr | <ul> <li>Reaktion auf Alarm</li> <li>keine Aktion</li> <li>nach oben fahren</li> <li>nach unten fahren</li> </ul>      |
| Sperrfunktion | Sperren                                              | <ul> <li>separat aktivierbar</li> <li>Aktion bei Aktivierung &amp; Deaktivierung<br/>separat parametrierbar</li> </ul> |
|               | absolute Position sperren                            | separat aktivierbar                                                                                                    |
|               | Sperren universal                                    | separat aktivierbar                                                                                                    |
|               |                                                      | <ul> <li>frei parametrierbar</li> <li>verschieden Sperrfunktion frei zuordbar</li> </ul>                               |

**Tabelle 1: Funktionsübersicht** 

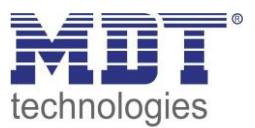

### 2.6. Einstellung in der ETS-Software

Auswahl in der Produktdatenbank

<u>Hersteller:</u> MDT Technologies <u>Produktfamilie:</u> Schaltaktor <u>Produkttyp</u>: Jalousieaktor <u>Medientyp:</u> Funk (RF) <u>Produktname:</u> RF-JAL01.UP.01 <u>Bestellnummer:</u> RF-JAL01.UP.01

## 2.7. Inbetriebnahme

Nach der Verdrahtung des Gerätes erfolgt die Vergabe der physikalischen Adresse und die Parametrierung der einzelnen Kanäle:

- (1) Schnittstelle an den Bus anschließen, z.B. MDT USB Interface
- (2) Netzspannung zuschalten
- (3) Programmiertaste am Gerät drücken(rote Programmier-LED leuchtet)
- (4) Laden der physikalischen Adresse aus der ETS-Software über die Schnittstelle(rote LED erlischt, sobald dies erfolgreich abgeschlossen ist)
- (5) Laden der Applikation, mit gewünschter Parametrierung
- (6) Wenn das Gerät betriebsbereit ist kann die gewünschte Funktion geprüft werden(ist auch mit Hilfe der ETS-Software möglich)

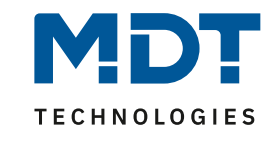

# 3 Kommunikationsobjekte

# 3.1 Übersicht und Verwendung

| Nr.   | Name                      | Objektfunktion    | Datentyp  | Richtung  | Info               | Verwendung    | Hinweis                          |
|-------|---------------------------|-------------------|-----------|-----------|--------------------|---------------|----------------------------------|
| Objek | te für Automatikfunktion: |                   |           |           |                    |               |                                  |
| 5-8   | Automatik 1-4             | Automatikposition | DPT 1.017 | empfangen | Aktor reagiert auf | Bedientasten, | Aktor ruft die hinterlegten      |
|       |                           |                   |           |           | Eingangs-          | Visu          | Werte in den einzelnen Kanälen   |
|       |                           |                   |           |           | telegramm          | zur manuellen | für diese Automatikposition auf. |
|       |                           |                   |           |           |                    | Bedienung     | Ermöglicht das Anfahren          |
|       |                           |                   |           |           |                    |               | absoluter Positionen über 1 Bit  |
| Objek | te pro Kanal:             |                   |           |           |                    |               |                                  |
| 13    | Kanal A                   | Jalousie Auf/Ab   | DPT 1.007 | empfangen | Aktor reagiert auf | Bedientasten, | Dieses Kommunikationsobjekt      |
|       |                           |                   |           |           | Eingangs-          | Visu          | erscheint in der Betriebsart     |
|       |                           |                   |           |           | telegramm          | zur manuellen | "Jalousie"                       |
|       |                           |                   |           |           |                    | Bedienung     | und ermöglicht die Ansteuerung   |
|       |                           |                   |           |           |                    |               | der Grundfunktionen auf/ab       |
|       |                           |                   |           |           |                    |               | welche in der Regel mit allen    |
|       |                           |                   |           |           |                    |               | erwünschten Bedientasten         |
|       |                           |                   |           |           |                    |               | verknüpft werden.                |
|       |                           |                   |           |           |                    |               | (= Grundfunktion bei Jalousie)   |

Die nachfolgende Tabelle zeigt die verfügbaren Objekte für einen Jalousieausgang:

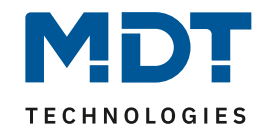

|    |         |                              |           |           | •                                            |                                                     |                                                                                                    |
|----|---------|------------------------------|-----------|-----------|----------------------------------------------|-----------------------------------------------------|----------------------------------------------------------------------------------------------------|
| 13 | Kanal A | Rollladen Auf/Ab             | DPT 1.007 | empfangen | Aktor reagiert auf<br>Eingangs-<br>telegramm | Bedientasten,<br>Visu<br>zur manuellen<br>Bedienung | Dieses Kommunikationsobjekt<br>erscheint in der <b>Betriebsart</b><br>"Rollladen"<br>und ermöglicht die Ansteuerung<br>der <b>Grundfunktionen auf/ab</b><br>welche in der Regel mit allen<br>erwünschten Bedientasten<br>verknüpft werden.<br>(= Grundfunktion bei Rollladen)                                  |
| 14 | Kanal A | Lamellenverstellung/<br>Stop | DPT 1.007 | empfangen | Aktor reagiert auf<br>Eingangs-<br>telegramm | Bedientasten,<br>Visu<br>zur manuellen<br>Bedienung | Dieses Kommunikationsobjekt<br>erscheint in der <b>Betriebsart</b><br>"Jalousie"<br>und ermöglicht die Ansteuerung<br>der <b>Grundfunktionen</b><br>Lamellenverstellung (Schritt)<br>und Stop welche in der Regel<br>mit allen erwünschten<br>Bedientasten verknüpft werden.<br>(= Grundfunktion bei Jalousie) |
| 14 | Kanal A | Kurzzeitbetrieb              | DPT 1.007 | empfangen | Aktor reagiert auf<br>Eingangs-<br>telegramm | Bedientasten,<br>Visu<br>zur manuellen<br>Bedienung | Dieses Kommunikationsobjekt<br>erscheint in der <b>Betriebsart</b><br>"Rollladen"<br>und ermöglicht die Ansteuerung<br>der Rollladen im Schrittmodus<br>für die Feineinstellung welche<br>in der Regel mit allen<br>erwünschten Bedientasten<br>verknüpft werden.<br>(= Zusatzfunktion bei Rollladen)          |

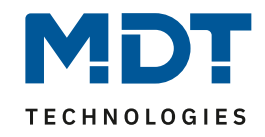

| 15 | Kanal A | Stop                 | DPT 1.017  | empfangen | Aktor reagiert auf<br>Eingangs-<br>telegramm | Bedientasten,<br>Visu<br>zur manuellen<br>Bedienung | Dieses Kommunikationsobjekt<br>erscheint in der <b>Betriebsart</b><br>"Rollladen"<br>und ermöglicht eine "Nur-Stop-<br>Funktion" (ohne Schritt-<br>Funktion).<br>(= Grundfunktion bei Rollladen) |
|----|---------|----------------------|------------|-----------|----------------------------------------------|-----------------------------------------------------|----------------------------------------------------------------------------------------------------|
| 16 | Kanal A | Szene                | DPT 18.001 | empfangen | Aktor reagiert auf<br>Eingangs-<br>telegramm | Bedientasten,<br>Visu<br>zum<br>Szenenaufruf        | Dieses Kommunikationsobjekt<br>erscheint <b>nur nach Aktivierung</b><br>und ermöglicht den Abruf von<br>im Aktor abgelegten Szenen.<br>(= Zusatzfunktion, falls<br>erwünscht)                    |
| 17 | Kanal A | Status akt. Richtung | DPT 1.008  | senden    | Aktor sendet<br>aktuellen Status             | Zur Anzeige an<br>Visu, Tableau,<br>Display         | Dieses Kommunikationsobjekt<br>erscheint nur nach Aktivierung<br>und entsprechender<br>Auswahloption und dient als<br>Zustandsanzeige.<br>(= Zusatzfunktion, falls<br>erwünscht)                 |
| 17 | Kanal A | Verfahrstatus        | DPT 1.008  | senden    | Aktor sendet<br>aktuellen Status             | Zur Anzeige an<br>Visu, Tableau,<br>Display         | Dieses Kommunikationsobjekt<br>erscheint nur nach Aktivierung<br>und entsprechender<br>Auswahloption und dient als<br>Zustandsanzeige.<br>(= Zusatzfunktion, falls<br>erwünscht)                 |

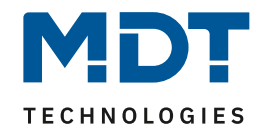

| 18 | Kanal A | Absolute Position            | DPT 5.001 | empfangen | Aktor reagiert auf<br>Eingangs-<br>telegramm | Bedientasten,<br>Visu<br>zur manuellen<br>Bedienung | Dieses Kommunikationsobjekt<br>erscheint <b>nur nach Aktivierung</b><br>und ermöglicht eine<br>Positionierung auf einen<br>bestimmten %-Wert.<br>Ein %-Wert kann z.B. in<br>Bedientasten (Wertgeber)<br>hinterlegt und damit dann<br>aufgerufen werden.<br>(= Zusatzfunktion, falls<br>erwünscht) |
|----|---------|------------------------------|-----------|-----------|----------------------------------------------|-----------------------------------------------------|----------------------------------------------------------------------------------------------------|
| 19 | Kanal A | Absolute<br>Lamellenposition | DPT 5.001 | empfangen | Aktor reagiert auf<br>Eingangs-<br>telegramm | Bedientasten,<br>Visu<br>zur manuellen<br>Bedienung | Dieses Kommunikationsobjekt<br>erscheint <b>nur nach Aktivierung</b><br>und ermöglicht eine<br>Positionierung auf einen<br>bestimmten %-Wert.<br>Ein %-Wert kann z.B. in<br>Bedientasten (Wertgeber)<br>hinterlegt und damit dann<br>aufgerufen werden.<br>(= Zusatzfunktion, falls<br>erwünscht) |
| 20 | Kanal A | Status aktuelle Position     | DPT 5.001 | senden    | Aktor sendet<br>aktuellen Status             | Zur Anzeige an<br>Visu, Tableau,<br>Display         | Dieses Kommunikationsobjekt<br>erscheint <b>nur nach Aktivierung</b><br>der Statusobjekte und dient als<br>Zustandsanzeige 0100% auf<br>Visualisierungen.<br>(= Zusatzfunktion, falls<br>erwünscht)                                                                                               |

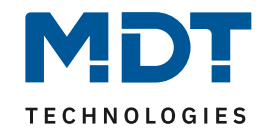

| 21 | Kanal A | Status akt.<br>Lamellenposition | DPT 5.001 | senden    | Aktor sendet<br>aktuellen Status              | Zur Anzeige an<br>Visu, Tableau,<br>Display                               | Dieses Kommunikationsobjekt<br>erscheint <b>nur nach Aktivierung</b><br>der Statusobjekte und dient als<br>Zustandsanzeige 0100% auf<br>Visualisierungen.<br>(= Zusatzfunktion, falls<br>erwünscht)                                                          |
|----|---------|---------------------------------|-----------|-----------|-----------------------------------------------|---------------------------------------------------------------------------|----------------------------------------------------------------------------------------------------|
| 22 | Kanal A | Akt. Position gültig            | DPT 1.002 | senden    | dient der<br>Statusabfrage                    | Zur Anzeige an<br>Visu, Tableau,<br>Display oder<br>einmaliger<br>Abfrage | Dieses Kommunikationsobjekt<br>erscheint <b>nur nach Aktivierung</b><br>der Statusobjekte und dient als<br>Zustandsanzeige ob<br>Referenzfahrt(wichtig für<br>Anfahren absoluter Positionen)<br>durchgeführt wurde<br>(= Zusatzfunktion, falls<br>erwünscht) |
| 23 | Kanal A | Referenzfahrt starten           | DPT 1.008 | empfangen | Aktor reagiert auf<br>Eingangs-<br>Telegramme | Bedientasten,<br>Visu<br>zur manuellen<br>Bedienung                       | Dieses Kommunikationsobjekt<br>erscheint <b>nur nach Aktivierung</b><br>und ermöglicht eine<br>Referenzfahrt für die<br>Positionsbestimmung bei<br>absoluten Positionsbefehlen.<br>(= Zusatzfunktion, falls<br>erwünscht)                                    |

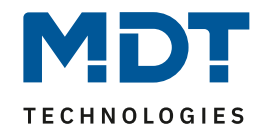

| 24 | Kanal A | Position anfahren   | DPT1 008  | emofangen | Aktor reagiert auf | Redientasten  | Dieses Kommunikationsohiekt       |
|----|---------|---------------------|-----------|-----------|--------------------|---------------|-----------------------------------|
| 24 |         | r osition anianien  | DF11.008  | emplangen | Fingange           | Vicu          | orschoint nur nach Aktiviorung    |
|    |         |                     |           |           | Tologrammo         | visu          | und ormäglicht den Abruf mit      |
|    |         |                     |           |           | relegramme         | Zur manuellen | ainere einfechen 1 Dit            |
|    |         |                     |           |           |                    | Bealenung     |                                   |
|    |         |                     |           |           |                    |               | Telegramm.                        |
|    |         |                     |           |           |                    |               | (= Zusatzfunktion, falls          |
|    |         |                     |           |           |                    |               | erwünscht)                        |
|    |         |                     |           |           |                    |               | Ermöglicht die Einstellung fester |
|    |         |                     |           |           |                    |               | % Positionen für Jalousie &       |
|    |         |                     |           |           |                    |               | Lamelle                           |
|    |         |                     |           |           |                    |               | und ermöglicht den Abruf der      |
|    |         |                     |           |           |                    |               | Funktion mit einem einfachen 1    |
|    |         |                     |           |           |                    |               | Bit-Telegramm.                    |
| 24 | Kanal A | Begrenzung anfahren | DPT 1.008 | empfangen | Aktor reagiert auf | Bedientasten, | Dieses Kommunikationsobjekt       |
|    |         |                     |           |           | Eingangs-          | Visu          | erscheint nur nach Aktivierung    |
|    |         |                     |           |           | Telegramme         | zur manuellen | und entsprechender                |
|    |         |                     |           |           |                    | Bedienung     | Auswahloption.                    |
|    |         |                     |           |           |                    |               | (= Zusatzfunktion, falls          |
|    |         |                     |           |           |                    |               | erwünscht)                        |
|    |         |                     |           |           |                    |               | Ermöglicht die Einstellung        |
|    |         |                     |           |           |                    |               | virtueller Endlagen für oben und  |
|    |         |                     |           |           |                    |               | unten (= Begrenzung)              |
|    |         |                     |           |           |                    |               | und ist als eigenes               |
|    |         |                     |           |           |                    |               | Kommunikationsobjekt auch         |
|    |         |                     |           |           |                    |               | zusätzlich zu den                 |
|    |         |                     |           |           |                    |               | Standart-Fahrtfunktionen          |
|    |         |                     |           |           |                    |               | nutzbar                           |

16

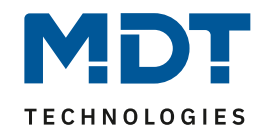

| 25 | Kanal A | Status obere Position        | DPT 1.001 | senden    | Aktor reagiert mit<br>Ausgangs-<br>Telegrammen | Zur Anzeige an<br>Visu, Tableau,<br>Display         | Dieses Kommunikationsobjekt<br>erscheint <b>nur nach Aktivierung</b><br>der Statusobjekte und dient als<br>Zustandsanzeige "unten" auf<br>Visualisierungen.<br>(= Zusatzfunktion, falls<br>erwünscht)                                     |
|----|---------|------------------------------|-----------|-----------|------------------------------------------------|-----------------------------------------------------|----------------------------------------------------------------------------------------------------|
| 26 | Kanal A | Status untere Position       | DPT 1.001 | senden    | Aktor reagiert mit<br>Ausgangs-<br>Telegrammen | Zur Anzeige an<br>Visu, Tableau,<br>Display         | Dieses Kommunikationsobjekt<br>erscheint nur nach Aktivierung<br>der Statusobjekte und dient als<br>Zustandsanzeige "unten" auf<br>Visualisierungen.<br>(= Zusatzfunktion, falls<br>erwünscht)                                            |
| 27 | Kanal A | Sperren absolute<br>Position | DPT 1.003 | empfangen | Aktor reagiert auf<br>Eingangs-<br>Telegramme  | Bedientasten,<br>Visu<br>zur manuellen<br>Bedienung | Dieses Kommunikationsobjekt<br>erscheint nur nach Aktivierung<br>der Alarm- und Sperrobjekt und<br>Aktivierung der erweiterten<br>Sperrfunktion und sperrt die<br>absolute Position.<br>(= Zusatzfunktion, falls<br>erwünscht)            |
| 28 | Kanal A | Sperren universal            | DPT 1.003 | empfangen | Aktor reagiert auf<br>Eingangs-<br>Telegramme  | Bedientasten,<br>Visu<br>zur manuellen<br>Bedienung | Dieses Kommunikationsobjekt<br>erscheint nur nach Aktivierung<br>der Alarm- und Sperrobjekt und<br>Aktivierung der erweiterten<br>Sperrfunktion und ermöglicht<br>individuelle Sperrfunktionen.<br>(= Zusatzfunktion, falls<br>erwünscht) |

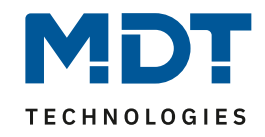

| 29 | Kanal A | Windalarm  | DPT 1.005 | empfangen | Aktor reagiert auf<br>Eingangs-<br>Telegramme | Von der<br>Wetterstation<br>als<br>Sicherheitsfunktion<br>verwendbar | Dieses Kommunikationsobjekt<br>erscheint nur nach Aktivierung<br>der Alarm- und Sperrobjekt und<br>Aktivierung des Windalarmes<br>und dient als Sicherheitsobjekt.<br>(= Zusatzfunktion, falls<br>erwünscht)  |
|----|---------|------------|-----------|-----------|-----------------------------------------------|----------------------------------------------------------------------|----------------------------------------------------------------------------------------------------|
| 30 | Kanal A | Regenalarm | DPT 1.005 | empfangen | Aktor reagiert auf<br>Eingangs-<br>Telegramme | Von der<br>Wetterstation<br>als<br>Sicherheitsfunktion<br>verwendbar | Dieses Kommunikationsobjekt<br>erscheint nur nach Aktivierung<br>der Alarm- und Sperrobjekt und<br>Aktivierung des Regenalarmes<br>und dient als Sicherheitsobjekt.<br>(= Zusatzfunktion, falls<br>erwünscht) |
| 31 | Kanal A | Frostalarm | DPT 1.005 | empfangen | Aktor reagiert auf<br>Eingangs-<br>Telegramme | Von der<br>Wetterstation<br>als<br>Sicherheitsfunktion<br>verwendbar | Dieses Kommunikationsobjekt<br>erscheint nur nach Aktivierung<br>der Alarm- und Sperrobjekt und<br>Aktivierung des Frostalarmes<br>und dient als Sicherheitsobjekt.<br>(= Zusatzfunktion, falls<br>erwünscht) |
| 32 | Kanal A | Sperren    | DPT 1.003 | empfangen | Aktor reagiert auf<br>Eingangs-<br>Telegramme | Bedientasten,<br>Visu<br>zur manuellen<br>Bedienung                  | Dieses Kommunikationsobjekt<br>erscheint nur nach Aktivierung<br>der Alarm- und Sperrobjekt und<br>dient als Sperrobjekt für den<br>Kanal.<br>(= Zusatzfunktion, falls<br>erwünscht)                          |

Tabelle 2: Kommunikationsobjekte Jalousieausgang

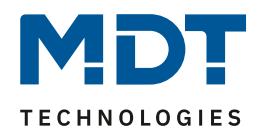

### 3.2 Standard-Einstellungen der Kommunikationsobjekte

| Standardeinstellungen |               |                                 |        |           |   |   |   |   |   |
|-----------------------|---------------|---------------------------------|--------|-----------|---|---|---|---|---|
| Nr.                   | Kanal/Eingang | Funktion                        | Größe  | Priorität | к | L | s | Ü | Α |
| 5                     | Automatik 1   | Automatikposition               | 1 Bit  | Niedrig   | х |   | х |   |   |
| 6                     | Automatik 2   | Automatikposition               | 1 Bit  | Niedrig   | х |   | Х |   |   |
| 7                     | Automatik 3   | Automatikposition               | 1 Bit  | Niedrig   | х |   | Х |   |   |
| 8                     | Automatik 4   | Automatikposition               | 1 Bit  | Niedrig   | х |   | Х |   |   |
| 13                    | Kanal A/B     | Jalousie Auf/Ab                 | 1 Bit  | Niedrig   | х |   | Х |   |   |
| 13                    | Kanal A/B     | Rollladen Auf/Ab                | 1 Bit  | Niedrig   | х |   | Х |   |   |
| 14                    | Kanal A/B     | Lamellenverstellung/<br>Stop    | 1 Bit  | Niedrig   | х |   | х |   |   |
| 14                    | Kanal A/B     | Kurzzeitbetrieb                 | 1 Bit  | Niedrig   | х |   | Х |   |   |
| 15                    | Kanal A/B     | Stop                            | 1 Bit  | Niedrig   | х |   | х |   |   |
| 16                    | Kanal A/B     | Szene                           | 1 Byte | Niedrig   | х |   | Х |   |   |
| 17                    | Kanal A/B     | Status akt. Richtung            | 1 Bit  | Niedrig   | х | х |   | х |   |
| 17                    | Kanal A/B     | Verfahrstatus                   | 1 Bit  | Niedrig   | х | х |   | х |   |
| 18                    | Kanal A/B     | absolute Position               | 1 Byte | Niedrig   | х |   | х |   |   |
| 19                    | Kanal A/B     | absolute<br>Lamellenposition    | 1 Byte | Niedrig   | х |   | х |   |   |
| 20                    | Kanal A/B     | Status aktuelle Position        | 1 Byte | Niedrig   | х | х |   | х |   |
| 21                    | Kanal A/B     | Status akt.<br>Lamellenposition | 1 Byte | Niedrig   | х | х |   | х |   |
| 22                    | Kanal A/B     | akt. Position gültig            | 1 Bit  | Niedrig   | х | х |   | х |   |
| 23                    | Kanal A/B     | Referenzfahrt starten           | 1 Bit  | Niedrig   | х |   | х |   |   |
| 24                    | Kanal A/B     | Position anfahren               | 1 Bit  | Niedrig   | х |   | х |   |   |
| 24                    | Kanal A       | Begrenzung anfahren             | 1 Bit  | Niedrig   | х |   | Х |   |   |
| 25                    | Kanal A/B     | Status obere Position           | 1 Bit  | Niedrig   | х | х |   | х |   |
| 26                    | Kanal A/B     | Status untere Position          | 1 Bit  | Niedrig   | х | х |   | х |   |
| 27                    | Kanal A/B     | Sperren absolute<br>Position    | 1 Bit  | Niedrig   | х |   | х |   |   |
| 28                    | Kanal A/B     | Sperren universal               | 1 Bit  | Niedrig   | х |   | х |   |   |
| 29                    | Kanal A/B     | Windalarm                       | 1 Bit  | Niedrig   | х |   | х |   |   |
| 30                    | Kanal A/B     | Regenalarm                      | 1 Bit  | Niedrig   | x |   | х |   |   |
| 31                    | Kanal A/B     | Frostalarm                      | 1 Bit  | Niedrig   | x |   | х |   |   |
| 32                    | Kanal A/B     | Sperren                         | 1 Bit  | Niedrig   | х |   | Х |   |   |

Die folgende Tabelle zeigt die Standardeinstellungen für die Kommunikationsobjekte:

Tabelle 3: Kommunikationsobjekte – Standardeinstellungen

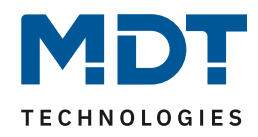

Aus der Tabelle auf der vorigen Seite können die voreingestellten Standardeinstellungen entnommen werden. Die Priorität der einzelnen Kommunikationsobjekte, sowie die Flags können nach Bedarf vom Benutzer angepasst werden. Die Flags weisen den Kommunikationsobjekten ihre jeweilige Aufgabe in der Programmierung zu, dabei steht K für Kommunikation, L für Lesen, S für Schreiben, Ü für Übertragen und A für Aktualisieren.

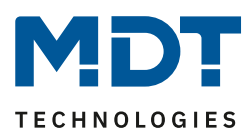

# **4 Referenz ETS-Parameter**

Achtung:

Nach jeder Übertragung einer neuen Parametrierung muss die Jalousie/Rollladen einmal komplett hinunter und wieder aufgefahren werden, damit der Jalousieaktor die Referenzwerte kennt(siehe auch 4.3.1 Referenzfahrt)

## 4.1 Kanal Auswahl

Im Untermenü Kanal Auswahl kann der Kanal als Jalousie oder Rollladen ausgewählt werden. In Abhängigkeit dieser Einstellung wird die weitere Parametrierung eingeblendet:

| Kanal Auswahl     | Kanal A  | 1-lauria - |
|-------------------|----------|------------|
| Kanal A: Jalousie | Kallal A | Jaiousie   |
| Kanal A: Szene    |          |            |

Abbildung 3: Auswahl Ausgänge

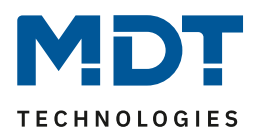

#### 4.1.1 Jalousie

Wird ein Kanal als Jalousie ausgewählt, so stehen dem Anwender eine Reihe von Möglichkeiten zur Parametrierung zur Verfügung. Diese werden in den nachfolgenden Abschnitten näher erläutert. Sobald der Kanal als Jalousie ausgewählt wird, werden für diesen Kanal standardmäßig drei Kommunikationsobjekte eingeblendet.

| Nummer | Name                     | Größe | Verwendung                            |
|--------|--------------------------|-------|---------------------------------------|
| 13     | Jalousie Auf/Ab          | 1 Bit | Fahrfunktion für die Jalousie         |
| 14     | Lamellenverstellung/Stop | 1 Bit | Verstellung der Lamellen/ Stoppen der |
|        |                          |       | Jalousiefahrt                         |

Tabelle 4: Kommunikationsobjekte Jalousie

Das Kommunikationsobjekt "Jalousie Auf/Ab" dient der Fahrfunktion der Jalousie. Dabei ist zu beachten, dass eine logische "0" die Aufwärtsfahrt startet und eine logische "1" die Abwärtsfahrt startet. Diese Konfiguration ist von KNX standardmäßig so festgelegt und regelt eine einheitliche Kommunikation zwischen KNX-Geräten.

Das Kommunikationsobjekt "Lamellenverstellung/Stop" dient der Verstellung der Lamellen. Gleichzeitig wird bei Ansteuern dieses Kommunikationsobjeketes eine laufende Fahrfunktion gestoppt.

#### 4.1.2 Rollladen

Auch bei der Rollladenfunktion stehen dem Anwender eine Reihe von Parametrierungsmöglichkeiten zur Verfügung. Die Jalousiefunktion und die Rollladenfunktion sind nahezu identisch, allerdings fehlen bei der Rollladenfunktion die Parametrierungsmöglichkeiten für die Lamellen. Sobald der Kanal als Jalousie ausgewählt wird, werden für diesen Kanal standardmäßig drei

Kommunikationsobjekte eingeblendet.

| Nummer | Name             | Größe | Verwendung                                    |
|--------|------------------|-------|-----------------------------------------------|
| 13     | Rollladen Auf/Ab | 1 Bit | Fahrfunktion der Rollladen                    |
| 14     | Kurzzeitbetrieb  | 1 Bit | aktiviert den Kurzzeitbetrieb/ wird nur       |
|        |                  |       | eingeblendet wenn in Parametrierung aktiviert |
| 15     | Stop             | 1 Bit | Stoppen der Rollladenfahrt                    |

Die nachfolgende Tabelle zeigt diese Kommunikationsobjekte:

Tabelle 5: Kommunikationsobjekte Rollladen

Das Kommunikationsobjekt "Rollladen Auf/Ab" dient der Fahrfunktion der Rollladen. Dabei ist zu beachten, dass eine logische "0" die Aufwärtsfahrt startet und eine logische "1" die Abwärtsfahrt startet.

Das Kommunikationsobjekt "Stop" dient dem Stoppen einer laufende Fahrfunktion. Bei Ansteuern dieses Kommunikationsobjektes, egal ob mit "0" oder "1", wird eine laufende Rollladenfahrt gestoppt.

Mit dem Objekt für den Kurzzeitbetrieb können die Rollladen stückchenweise verfahren werden um exakte Positionen anzufahren.

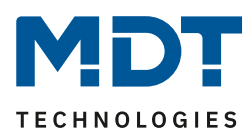

### 4.2 Verfahrzeiten

Durch die Verfahrzeiten kann der Jalousieaktor an die jeweiligen Jalousie/Rollladen und den dazugehörigen Motor beliebig angepasst werden. Um eine reibungslose Funktion der Fahrfunktionen zu gewährleisten, müssen die einzelnen Verfahrzeiten dabei gewissenhaft an die spezifischen Fahrzeiten der Jalousie, bzw. der Rollladen angepasst werden. Für einen Jalousiekanal können dabei zusätzlich zu den Verfahrzeiten für die Rollladen noch die Verfahrzeiten für die Lamellen eingestellt werden.

Im nachfolgenden sind die Einstellbildschirme für die Verfahrzeiten dargestellt:

| Verfahrzeit für Auf/Ab                     | gleich 🔻 |
|--------------------------------------------|----------|
| Verfahrzeit (sec)                          | 45       |
| Fahrzeitverlängerung                       | 5% •     |
| Schrittweite für Lammellenverstellung (ms) | 200      |
| Lamellenverstellzeit (ms)                  | 1200     |
| Umkehrpause (ms)                           | 500      |
| Einschaltverzögerung Motor (ms)            | 200      |
| Ausschaltverzögerung Motor (ms)            | 200      |
| Position der Lamellen nach Fahrende        | 50% 🔹    |

Abbildung 4: Verfahrzeiten Jalousie

| Verfahrzeit für Auf/Ab          | gleich 🔹      |
|---------------------------------|---------------|
| Verfahrzeit (sec)               | 45            |
| Fahrzeitverlängerung            | 5% 🔹          |
| Kurzzeitbetrieb                 | nicht aktiv 🔹 |
| Umkehrpause (ms)                | 500           |
| Einschaltverzögerung Motor (ms) | 200           |
| Ausschaltverzögerung Motor (ms) | 200           |

Abbildung 5: Verfahrzeiten Rollladen

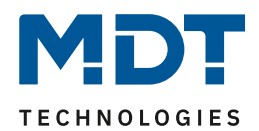

| LIJIEXL                         | Weitebeielch                        | Kullinentai                                  |
|---------------------------------|-------------------------------------|----------------------------------------------|
|                                 | [Defaultwert]                       |                                              |
| Verfahrzeiteb für Auf/Ab        | <ul> <li>gleich</li> </ul>          | Auswahl, ob Verfahrzeiten für Auf- und       |
|                                 | <ul> <li>unterschiedlich</li> </ul> | Abwärtsfahrt identisch sind                  |
| Verfahrzeit/                    | 1-10000sec                          | gibt die Dauer für eine Auf- bzw.            |
| Verfahrzeit Fahrtrichtung Auf/  | [45sec]                             | Abwärtsfahrt an. Je nach obiger Einstellung  |
| Verfahrzeit Fahrtrichtung Ab    |                                     | werden eine oder zweit getrennte Zeiten      |
|                                 |                                     | angezeigt.                                   |
| Fahrzeitverlängerung            | keine Verlängerung, 2%,             | Die Fahrzeitverlängerung dient dem           |
|                                 | 5%, <b>10%</b> , 15%, 20%           | garantierten anfahren der Endanschläge       |
|                                 |                                     | und wirkt sich nicht auf die Berechnung der  |
|                                 |                                     | absoluten Positionen aus.                    |
| Schrittweite für                | 50-1000ms                           | nur bei Jalousie                             |
| Lamellenverstellung             | [200ms]                             | Dauer für einen Schritt der                  |
|                                 |                                     | Lamellenverstellung                          |
| Lamellenverstellzeit            | 10-10000ms                          | nur bei Jalousie                             |
|                                 | [1200ms]                            | Dauer des gesamten                           |
|                                 |                                     | Lamellenverstellprozesses (0-100%)           |
| Umkehrpause                     | 1-1000ms                            | gibt die Pausenzeit zwischen einer Auf- und  |
|                                 | [500ms]                             | einer Abwärtsfahrt an                        |
| Einschaltverzögerung Motor      | 0-255ms                             | Einschaltverzögerung für Motoren, die        |
|                                 | [0ms]                               | nicht sofort die volle Leistung bringen      |
| Ausschaltverzögerung Motor      | 0-255ms                             | Ausschaltverzögerung für Motoren, die        |
|                                 | [0ms]                               | nach dem Abschalten nachlaufen               |
| Position der Lamellen nach      | 0-100%                              | nur bei Jalousie                             |
| Fahrende                        | [50%]                               | gibt die Position der Lamellen an, welche    |
|                                 |                                     | der Jalousieaktor nach der Fahrt einstellt   |
| Kurzzeitbetrieb                 | <ul> <li>aktiv</li> </ul>           | nur bei Rollladen                            |
|                                 | nicht aktiv                         | aktiviert den Kurzzeitbetrieb                |
| Verfahrzeit für Kurzzeitbetrieb | 50-1000ms                           | nur bei Rollladen                            |
|                                 | [200ms]                             | wird nur eingeblendet, wenn                  |
|                                 |                                     | Kurzzeitbetrieb aktiv/ definiert Verfahrzeit |
|                                 |                                     | im Kurzzeitbetrieb                           |

Die nachfolgende Tabelle zeigt die Einstellbereiche für die Verfahrzeiten:

Tabelle 6: Einstellbereiche Verfahrzeiten

In den nachfolgenden Abschnitten werden die Funktionen der einzelnen Verfahrzeiten beschrieben.

#### 4.2.1 Messung der Verfahrenszeiten

Die einzelnen Verfahrenszeiten für die Jalousie/Rollladen lassen sich normalerweise mit einer Stoppuhr ziemlich exakt bestimmen.

Bei sehr kurzen Verfahrenszeiten kann es bei der Messung mit einer Uhr jedoch zu Problemen kommen. Hier empfiehlt es sich zunächst einen angenäherten Wert einzustellen, der eher etwas kleiner ist als die wirkliche Verfahrenszeit. Anschließend kann durch Ansteuerung der jeweiligen Positionsbefehle getestet werden, ob die Endlagen erreicht werden. Ist dies nicht der Fall so sollte der Wert sukzessive in kleinen Schritten erhöht werden, bis die Jalousie/Rollladen die Endlagen erreicht.

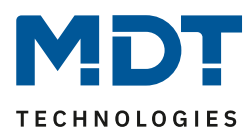

#### 4.2.2 Verfahrzeit

Durch die Einstellung der Verfahrzeit kann der Jalousieaktor auf die jeweilige Zeit eingestellt werden, welche benötigt wird, um die Jalousie/Rollladen aus einer Endlage (ganz geöffnet oder ganz geschlossen) in die andere Endlage zu bewegen. Der Jalousieaktor steuert also für den angegebenen Zeitwert die Aufwärts- bzw. Abwärtsfahrt an. Nach Ablauf der eingestellten Zeit schaltet der Jalousieaktor das Relais des jeweiligen Kanals automatisch ab, auch wenn die Endlage noch nicht erreicht wurde.

Da Jalousien/Rollladen oft unterschiedlich lange hoch und runter laufen können für die Auf- und Abwärtsfahrt unterschiedliche Zeiten eingestellt werden(ab Hardwareversion 2.2).

Durch die Fahrzeitverlängerung(ab Hardwareversion 2.2) wird sichergestellt, dass die Endanschläge definitiv erreicht werden. Sie wirkt sich nicht auf die Berechnung absoluter Positionen aus. Daher sollte für die Verfahrzeit immer der exakte Wert angegeben werden und das Überfahren durch die Fahrzeitverlängerung aktiviert werden.

Überprüfen Sie ggf. ob vom Hersteller Angaben über Laufzeiten gemacht wurden.

#### 4.2.3 Schrittweite Lamellenverstellung

#### →nur bei Jalousie

Mit der Schrittweite für die Lamellenverstellung kann eingestellt werden in welchen Schritten sich die Lamellen drehen sollen. Der Öffnungswinkel der Lamellen lässt sich dabei in kleinen Schritten verändern, um z.B. eine Blendung bei verändertem Sonnenstand zu verhindern oder einen Behang zu straffen, bzw. eine Schlitzstellung zu realisieren.

Zusätzlich ist es durch diese Einstellung möglich die Schrittweite so einzustellen, dass sich die Lamellen in einer bestimmten Anzahl von Schritten vom Zustand "ganz geöffnet" nach "ganz geschlossen" oder umgekehrt bewegen. Dazu muss die Schrittweite der Lamellenverstellung auf ein Vielfaches der Lamellenverstellzeit eingestellt werden. Das Vielfache gibt dabei die Anzahl der Schritte an, welche zum Erreichen der einen Endlage aus der anderen Endlage erforderlich sind. **Beispiel**: Lamellenverstellzeit = 3000ms

Schrittweite Lamellenverstellung = 300ms

 $\rightarrow$  Anzahl der Schritte =10  $\rightarrow$  somit können die Werte 0%, 10 %, ..., 100% angefahren werden

#### 4.2.4 Lamellenverstellzeit

#### →nur bei Jalousie

Die Lamellenverstellzeit gibt die Zeitspanne an in der sich die Lamellen von 0% auf 100% oder umgekehrt verstellen. Der Jalousieaktor steuert somit die Lamellenverstellung für die Dauer des eingestellten Wertes an.

#### Tipp für die Messung sehr kleiner Lamellenlaufzeiten

- Fahren Sie die Lamellen in eine Endlage (entweder ganz geschlossen oder ganz geöffnet)
- Senden Sie nun solange Schrittbefehle bis die andere Endlage erreicht wurde
- Multiplizieren Sie nun die Anzahl der Schritte mit der eingestellten Zeit für die Schrittweite der Lamellenverstellung
- Das Ergebnis tragen Sie für die Lamellenverstellzeit ein

Bei großer Lamellenverstellzeit empfiehlt sich die Vorgehensweise wie in 4.2.1 beschrieben.

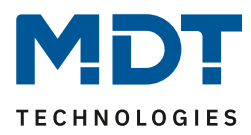

#### 4.2.5 Umkehrpause

Die Umkehrpause dient der Schonung des Rollladenmotors, falls der Jalousieaktor gleichzeitig Befehle für die Auf- und Abwärtsfahrt empfängt. Eine direkte Umschaltung von der einen in die andere Richtung kann die Laufzeit des Motors erheblich verkürzen und bei einigen sogar zu einer vollständigen Zerstörung führen.

Wenn ein Jalousieaktor bei Ansteuerung eines laufenden Fahrbefehls einen Fahrbefehl in die andere Richtung bekommt, so schaltet der Jalousieaktor erst beide Fahrbefehle ab. Anschließend wartet der Jalousieaktor erst die eingestellte Zeit für die Umkehrpause ab, bevor er anschließend das Relais für die nächste Fahrrichtung einschaltet.

Die Umkehrpause gilt sowohl für die Umkehrung der Fahrrichtung bei der Auf-/Abwährtsfahrt, sowie der Lamellenverstellung.

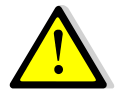

Zu kurz gewählte Umkehrpausen können zu einer Beschädigung des Motors führen! Beachten Sie hierbei unbedingt die Herstellerangaben im Datenblatt des Antriebs.

#### 4.2.6 Ein-&Ausschaltverzögerung Motor

Einige Motoren bringen im Moment des Einschaltens nicht sofort die volle Leistung, sondern erst nach einigen Millisekunden. Diese Zeit, die der Motor braucht bis er die volle Leistung erreicht, kann mit der Einstellung der "Einschaltverzögerung Motor" ausgeglichen werden.

Zum anderen gibt es Motoren, welche nach dem Ausschalten noch einige Millisekunden nachlaufen. Dieses Verhalten kann über die Einstellung "Ausschaltverzögerung Motor" ausgeglichen werden.

#### 4.2.7 Position der Lamellen nach Fahrende

#### →nur bei Jalousie

Über die Einstellung "Position der Lamellen nach Fahrende" kann eingestellt werden in welche Position die Lamellen nach einer Auf- bzw. Abwährtsfahrt gefahren werden sollen. Diese Position fährt der Jalousieaktor nach einer Jalousiefahrt automatisch an. Die Lamellenposition nach Fahrende kann prozentual in 1% Schritten von 0-100% eingestellt werden, wobei 0% ganz geöffnet entspricht und 100% ganz geschlossen entspricht.

#### 4.2.8 Kurzzeitbetrieb

#### →nur bei Rollladen

Mittels des Kurzzeitbetriebs können die Rollladen in kleinen Schüben gefahren werden. Für den Kurzzeitbetrieb steht ein extra Kommunikationsobjekt zur Verfügung, mit welchem dieser aktiviert werden kann. Der Kurzzeitbetrieb dient dem exakten Anfahren spezieller Positionen, wie z.B. dem Sonnenschutz. Je nach Anwendung kann es sich empfehlen, den Kurzzeitbetrieb auf ein Vielfaches der Verfahrzeit einzustellen. So kann die Rollladen z.B. mit 10 Kurzzeitbetrieben komplett hoch/runter gefahren werden.

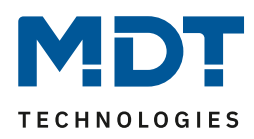

## 4.3 Absolute Position/ Statusobjekte/ Referenzfahrt

Durch die Aktivierung der Objekte für die absolute Position ist es möglich absolute Höhenpositionen, als auch bei Jalousien absolute Lamellenpositionen anzufahren. Zusätzlich können die aktuellen Höhenpositionen und die aktuellen Lamellenpositionen abgerufen werden. Das nachfolgende Bild zeigt die möglichen Einstellungen an:

| Objekte für absolute Position   | aktiv                      |
|---------------------------------|----------------------------|
| Reaktion nach Referenzfahrt     | keine Reaktion             |
| Statusobjekte                   | aktiv                      |
| Statusobjekt für Visualisierung | Status aktuelle Richtung 🔹 |

Abbildung 6: Objekte absolute Position

Die nachfolgende Tabelle zeigt die Einstellmöglichkeiten für diesen Parameter an:

| ETS-Text                      | Wertebereich                                 | Kommentar                          |
|-------------------------------|----------------------------------------------|------------------------------------|
|                               | [Defaultwert]                                |                                    |
| Objekte für absolute Position | <ul> <li>nicht aktiv</li> </ul>              | aktiviert/deaktiviert die Elemente |
|                               | <ul> <li>aktiv</li> </ul>                    | für die absolute Position          |
| Reaktion nach Referenzfahrt   | keine Reaktion                               | gibt die gewünschte Reaktion auf   |
|                               | <ul> <li>vorige Position anfahren</li> </ul> | eine erfolgte Referenzfahrt an     |
| Statusobjekte                 | <ul> <li>nicht aktiv</li> </ul>              | aktiviert die Statusobjekte        |
|                               | <ul> <li>aktiv</li> </ul>                    |                                    |
| Statusobjekte für             | <ul> <li>Status aktuelle Richtung</li> </ul> | Auswahl des Statusobjekttypen für  |
| Visualisierung                | <ul> <li>Verfahrstatus</li> </ul>            | die Visualisierung                 |

Tabelle 7: Einstellbereich absolute Position

Sobald die Objekte für die absolute Position aktiviert wurden, werden für den jeweiligen Kanal folgende Kommunikationsobjekte eingeblendet:

| Nummer | Name                      | Größe  | Verwendung                                       |
|--------|---------------------------|--------|--------------------------------------------------|
| 17     | Status aktuelle Richtung  | 1 Bit  | gibt die aktuelle Richtung des Verfahrweges an   |
| 17     | Verfahrstatus             | 1 Bit  | gibt an ob die Jalousie/Rollladen gerade         |
|        |                           |        | verfahren wird                                   |
| 18     | Absolute Position         | 1 Byte | dient des Fahrens der Rollladen/Jalousie auf     |
|        |                           |        | einen bestimmten Wert                            |
| 19     | Absolute Lamellenposition | 1 Byte | Zur Verstellung der Lamellen auf einen festen    |
|        |                           |        | Wert (nur bei Jalousie)                          |
| 20     | Status aktuelle Position  | 1 Byte | gibt die aktuelle Rollladen-/Jalousieposition an |
| 21     | Status akt.               | 1 Byte | gibt die aktuelle Lamellenposition an            |
|        | Lamellenposition          |        | (nur bei Jalousie)                               |
| 22     | Akt. Position gültig      | 1 Bit  | gibt an ob bereits eine Referenzfahrt            |
|        |                           |        | durchgeführt wurde                               |
| 23     | Referenzfahrt starten     | 1 Bit  | startet die Referenzfahrt                        |
| 25     | Status obere Position     | 1 Bit  | meldet Erreichen der oberen Endlage              |
| 26     | Status untere Position    | 1 Bit  | meldet Erreichen der unteren Endlage             |

Tabelle 8: Kommunikationsobjekte absolute Position

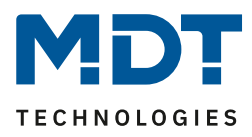

Die Verwendung/Funktion dieser Kommunikationsobjekte wird in den nachfolgenden Abschnitten näher erläutert.

#### 4.3.1 Referenzfahrt

Der Jalousieaktor berechnet seine aktuellen Positionen aus den eingestellten Verfahrenszeiten. Durch äußere Einflüsse kann es aber im Laufe der Zeit zu leichten Verschiebungen der tatsächlichen Verfahrenszeiten kommen.

Eine Referenzfahrt berechnet die eingestellten Verfahrenszeiten neu und gibt dem Jalousieaktor auf diese Weise neue Werte für die Verfahrenszeiten vor. Anhand dieser neuen Werte kann dann die tatsächliche Position der Jalousie/Rollladen genauer berechnet werden.

Die Referenzfahrt ist insbesondere dort sinnvoll, wo viel mit absoluten Positionsbefehlen gearbeitet wird. Somit kann der Jalousieaktor die eingegebene Position exakter berechnen und genauer anfahren. Jede Fahrt bis zu den unteren und oberen Endanschlägen ersetzt dabei jedoch eine Referenzfahrt. Die Referenzfahrt sollte also immer dort ausgeführt werden, wo sich die Rollladen/Jalousie nur mit absoluten Positionsbefehlen unterhalb 100% und oberhalb 0% angefahren wird. Hier sollte eine Referenzfahrt regelmäßig, z.B. einmal pro Woche durchgeführt werden. Die Referenzfahrt wird über das 1 Bit Kommunikationsobjekt "Referenzfahrt starten" mit einem 1-Signal aktiviert. Über den Parameter "Reaktion nach Referenzfahrt" kann eingestellt werden, welche Aktion der Jalousieaktor nach einer Referenzfahrt ausführen soll. Es kann die Position, welche vor der Referenzfahrt aktiv war, angefahren werden (Einstellung 1, Tabelle 9). Durch die Einstellung "keine Reaktion" bleibt der Jalousieaktor in der Position, welche nach Beenden der Referenzfahrt erreicht wurde.

Nach jeder Übertragung einer neuen Parametrierung muss eine Referenzfahrt durchgeführt werden. Dies kann entweder manuell geschehen, d.h. die obere und untere Endlage wird einmal angefahren oder über das Objekt "Referenzfahrt starten". Erst nachdem eine Referenzfahrt durchgeführt wurde kennt der Jalousieaktor seinen aktuellen Status entlang des Verfahrweges.

#### 4.3.2 absolute Positionsbefehle

Über die Objekte für die absolute Position kann dem Jalousieaktor ein fester Wert vorgegeben werden, auf welchen die Jalousie gefahren werden sollen. Dieser Wert wird in Prozent angegeben und kann jeden Wert von 0-100% betragen. Aus den angegeben Prozentwerten errechnet der Jalousieaktor im nächsten Schritt die tatsächliche Verfahrzeit. Die Verfahrzeit richtet sich dabei nach der eingestellten Verfahrzeit, sowie der aktuellen Position.

Die absoluten Positionsbefehle werden an die 1 Byte Kommunikationsobjekte gesendet. Es gibt bei Rollladen und Jalousien ein Kommunikationsobjekt für die Höhenposition, das Objekt "absolute Position". Zusätzlich gibt es bei den Jalousien noch ein Objekt, über welches der Öffnungswinkel der Lamellen eingestellt werden kann, das Objekte "absolute Lamellenposition".

Bei der prozentualen Darstellung entspricht immer 0% ganz geöffnet und 100% ganz geschlossen.

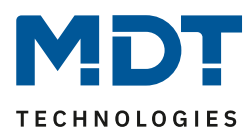

#### 4.3.3 Statusobjekte (aktuelle Position/Richtung)

Die Statusobjekte "Status aktuelle Position" und "Status aktuelle Lamellenposition" dienen der Anzeige der absoluten Position. Die beiden Objekte geben den aktuellen Stand der Höhe und des Öffnungswinkel der Lamellen, jeweils nach Fahrtende, an. Die Objekte können z.B. zur Visualisierung eingesetzt werden.

#### 4.3.4 Meldeobjekte

Die 1 Bit Objekte "Status untere Position" und "Status obere Position" geben jeweils ein 1-Signal aus, wenn die untere bzw. obere Endlage erreicht wurde. Sobald die Endlage wieder verlassen wurde wechselt das Signal von 1 auf 0. Die beiden Objekte können zur Überwachung der Jalousie/Rollladen eingesetzt werden.

#### 4.3.5 Statusobjekte für Visualisierung

Das Statusobjekt für die Visualisierung kann wahlweise als "Status aktuelle Richtung" oder als "Verfahrstatus" ausgewählt werden. Das Objekt "Verfahrstatus" meldet eine momentan andauernde Fahrt mit einer "1". Wohingegen das 1 Bit Objekt "Status aktuelle Richtung" gibt über eine logische "0" eine Aufwärtsfahrt an und über eine logische "1" eine Abwärtsfahrt an. Der Status wird jeweils ausgegeben, sobald eine Fahrt gestartet wird und bleibt solange intern bestehen bis ein neuer Aufwärts-/Abwärtsbefehl gesendet wird.

Das 1 Bit Objekt "akt. Position gültig" gibt dem Anwender an, ob nach einer Programmierung bereits eine Referenzfahrt durchgeführt wurde. Dieses Objekt kann bei einer Visualisierung eingesetzt werden um dem Anwender darauf hinzuweisen, dass noch eine Referenzfahrt durchgeführt werden muss.

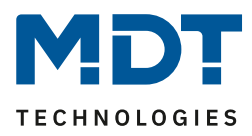

### 4.4 Funktion Objektnummer 24

Der Parameter Funktion Objektnummer (24/44/64/...) kann entweder als Begrenzung des Verfahrweges oder als 1-Bit Fahrbefehl für beliebige Positionen(ab Hardwareversion 3.2) verwendet werden. Die Objektnummer hängt dabei vom jeweiligen Kanal ab. Der Kanal A hat die Nummer 24, für jeden weiteren Kanal erhöht sich die Nummer um 20.

Das nachfolgende Bild zeigt die möglichen Einstellungen:

| Funktion Objektnummer 24 | nicht aktiv                                                                   |
|--------------------------|-------------------------------------------------------------------------------|
|                          | nicht aktiv<br>Begrenzung des Verfahrweges<br>Bestien andeber über 199 Objekt |
|                          | Position anianien über TBit Objekt                                            |

Abbildung 7: Funktion Objektnummer 24

Die nachfolgende Tabelle gibt die Einstellmöglichkeiten für diesen Parameter an:

| ETS-Text                 | Wertebereich                                               | Kommentar                       |
|--------------------------|------------------------------------------------------------|---------------------------------|
|                          | [Defaultwert]                                              |                                 |
| Funktion Objektnummer 24 | <ul> <li>nicht aktiv</li> </ul>                            | aktiviert/deaktiviert die       |
|                          | <ul> <li>Begrenzung des<br/>Verfahrweges</li> </ul>        | Unterfunktion für das Objekt 24 |
|                          | <ul> <li>Position anfahren über<br/>1Bit Objekt</li> </ul> |                                 |

Tabelle 9: Funktion Objektnummer 24

Die nachfolgende Tabelle zeigt die dazugehörigen Kommunikationsobjekte:

| Nummer | Name                | Größe | Verwendung                                            |
|--------|---------------------|-------|-------------------------------------------------------|
| 24     | Begrenzung anfahren | 1 Bit | fährt die untere/obere Grenze an; wird eingeblendet   |
|        |                     |       | wenn Funktion "Begrenzung anfahren" ausgewählt        |
|        |                     |       | wurde                                                 |
| 24     | Position anfahren   | 1 Bit | fährt die eingestellte Position an; wird eingeblendet |
|        |                     |       | wenn Funktion "Position anfahren über 1 Bit           |
|        |                     |       | Objekt" ausgewählt wurde                              |

Tabelle 10: Objektnummer 24

#### 4.4.1 Begrenzung des Verfahrweges

Ist für das Objekt 24 (bei Kanal A) Begrenzung des Verfahrweges ausgewählt, so erscheinen die nachfolgenden Einstellmöglichkeiten:

| Funktion Objektnummer 24 | Begrenzung des Verfahrweges 🔹 👻 |
|--------------------------|---------------------------------|
| Untere Grenze            | 0% 🔹                            |
| Obere Grenze             | [100% ▼                         |

Abbildung 8: Begrenzung des Verfahrweges

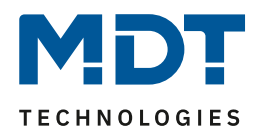

| ETS-Text                 | Wertebereich                | Kommentar                          |
|--------------------------|-----------------------------|------------------------------------|
|                          | [Defaultwert]               |                                    |
| Funktion Objektnummer 24 | Begrenzung des Verfahrweges | gewählte Funktion für              |
|                          |                             | Objektnummer 24                    |
| Untere Grenze            | 0-100%                      | wird eingeblendet sobald die       |
|                          | [0%]                        | Begrenzung aktiviert wurde;        |
|                          |                             | gibt die untere Begrenzung in % an |
| Obere Grenze             | 0-100%                      | wird eingeblendet sobald die       |
|                          | [100%]                      | Begrenzung aktiviert wurde;        |
|                          |                             | gibt die obere Begrenzung in % an  |

Die nachfolgende Tabelle gibt die Einstellmöglichkeiten für diesen Parameter an:

Tabelle 11: Einstellbereich Begrenzung

Durch den Parameter Begrenzung des Verfahrweges kann dem Jalousieaktor neue Grenzen für die Höhenverstellung eingestellt werden. Der Jalousieaktor nimmt die neuen Grenzen dabei als neue virtuelle Endanschläge an. Wird z.B. eine untere Grenze von 40% angegeben, so meldet der Jalousieaktor bei Erreichen dieses Wertes, dass er die untere Position erreicht hat. Dies geschieht über das Objekt "Status untere Position". Über das Objekt "aktuelle Position" wird dann auch der Wert 0% für diese Höhe ausgegeben.

Mit dem 1 Bit Kommunikationsobjekt "Begrenzung anfahren" kann die Auf- und Abwärtsfahrt innerhalb der eingestellten Begrenzungen gesteuert werden. Analog zu den Standard Fahrbefehlen wird auch bei diesem Objekt die Aufwärtsfahrt über ein 1-Signal gestartet und die Abwärtsfahrt über ein 0-Signal.

Mit den normalen Fahrobjekten "Jalousie/Rollladen Auf/Ab" ist die Fahrt auch weiterhin bis zu den tatsächlichen Endanschlägen möglich. Allerdings meldet der Jalousieaktor bereits bei Erreichen der Begrenzungen 0 bzw. 100% für die aktuelle Position.

#### 4.4.2 Position anfahren über 1 Bit!!!

Ist für das Objekt 24 "Position anfahren über 1Bit Objekt" ausgewählt, so erscheinen die nachfolgenden Einstellmöglichkeiten:

| Funktion Objektnummer 24                            | Position anfahren über 1Bit Objekt 🔹 |
|-----------------------------------------------------|--------------------------------------|
| Erweiterte Funktion nur für Hardware ab Version 3.2 | <- HINWEIS                           |
| Aktion bei Wert = 1                                 | Position anfahren 🔹                  |
| Rollladenposition                                   | 50%                                  |
| Aktion bei Wert = 0                                 | fährt Auf 🔹                          |

Abbildung 9: Position anfahren über 1Bit Objekt

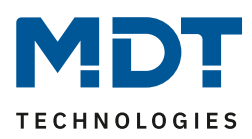

| ETS-Text                 | Wertebereich                                   | Kommentar                        |
|--------------------------|------------------------------------------------|----------------------------------|
|                          | [Defaultwert]                                  |                                  |
| Funktion Objektnummer 24 | Position anfahren über 1Bit Objekt             | gewählte Funktion für            |
|                          |                                                | Objektnummer 24                  |
| Aktion bei Wert = 1      | <ul> <li>Position anfahren</li> </ul>          | Aktion für den "1" Befehl        |
|                          | <ul> <li>Position anfahren nur wenn</li> </ul> |                                  |
|                          | Rollladen/Jalousie oben                        |                                  |
|                          | <ul> <li>Position anfahren nur wenn</li> </ul> |                                  |
|                          | Rollladen/Jalousie unten                       |                                  |
| Rollladenposition/       | 0-100%                                         | anzufahrende absolute Position,  |
| Jalousieposition/        | [50%]                                          | bei Aktivierung durch "1" Befehl |
| Lamellenposition         |                                                |                                  |
| Aktion bei Wert = 0      | keine Aktion                                   | Aktion für die Aufhebung über    |
|                          | <ul> <li>fährt Auf</li> </ul>                  | "0" Befehl                       |
|                          | <ul> <li>fährt Ab</li> </ul>                   |                                  |

Die nachfolgende Tabelle gibt die Einstellmöglichkeiten für diesen Parameter an:

Tabelle 12: Position anfahren über 1 Bit Objekt

Über die Funktion "Position anfahren über 1 Bit Objekt" ist es möglich feste Position über ein einfaches 1 Bit Objekt anzufahren. Hierzu können zusätzliche Bedingungen programmiert werden wann diese Aktion ausgeführt werden soll. Die Aktion gilt im Gegensatz zur Automatikfunktion nur für einen Kanal und kann somit individuell für jeden Kanal angepasst werden.

Mit dem Parameter "Aktion bei Wert = 1" kann eingestellt werden, ob in jeder Position der Aufruf der absoluten Position geschehen soll oder nur in einer der beiden Endlagen.

Außerdem kann über die "Aktion bei Wert = 0" eingestellt werden, ob der Kanal nach dem Verfahren auf den eingestellten Absolut Wert wieder in eine Endlage zurückfahren soll oder in der angefahrenen Position verharren soll.

Die "Aktion bei Wert = 0" wird nur ausgeführt, wenn die aktuelle Rollladenposition noch gleich der eingestellten Position ist. Werden zwischenzeitlich die Rollladen auf einen anderen Wert verfahren, so wird die Aktion nicht ausgeführt.

Die Einsatzmöglichkeiten für diese Funktion sind vielseitig, nachfolgend sind 2 einfache Beispiele für den Einsatz dieser Funktion gegeben:

- Auffahren der Rollladen zur Belüftung bei gekipptem/geöffnetem Fenster: Sobald der Fensterkontakt erfasst, dass das Fenster gekippt wurde, sollen die Rollladen auf den Wert 90% gefahren werden. Dies soll natürlich nur geschehen, wenn sich die Rollladen in der unteren Endlage befinden, daher wird für die Aktion bei Wert 1 die Einstellung "Position anfahren nur wenn Rollladen unten" ausgewählt. Nachdem das Fenster wieder geschlossen wird sollen die Rollladen wieder nach unten fahren, dazu wird die Einstellung "fährt Ab" bei Wert=0 ausgewählt.
- Die Verschattung soll nur bei offenen Rollladen angefahren werden: Falls in einem Zimmer die Rollladen noch geschlossen sind, z.B. im Schlafzimmer, oder bereits auf einen bestimmte Verschattungsposition manuell verfahren wurden und die Rollladen dann nicht durch die Verschattung verfahren werden soll, so kann dies auch über diese Funktion realisiert werden. Hierzu muss die Aktion bei Wert=1 auf "Position anfahren nur wenn Rollladen oben" ausgewählt werden. Für die Rücknahme kann eingestellt werden, dass die Rollladen wieder auffahren. Dies geschieht allerdings nur, wenn die Rollladen nicht vorher manuell abgefahren oder nachjustiert wurden.

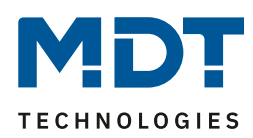

### 4.5 Szenen

Wenn Raumfunktionen unterschiedlicher Gewerke (z.B. Licht, Heizung, Rollladen) mit einem Tastendruck oder einem Bedienbefehl gleichzeitig verändert werden sollen, dann bietet sich dazu die Szenenfunktion an. Mit dem Aufruf einer Szene kann man z. B. die Raumbeleuchtung auf einen gewünschten Wert schalten oder dimmen, die Jalousien in eine gewünschte Position fahren und die Lamellen drehen, die Heizungsregelung auf Tagesbetrieb einstellen und die Stromversorgung für die Steckdosen eines Raumes zuschalten. Die Telegramme dieser Funktionen können nicht nur unterschiedliche Formate, sondern auch Werte mit unterschiedlicher Bedeutung haben (z. B. "O" bei Beleuchtung AUS und bei Jalousie ÖFFNEN). Ohne die Szenenfunktionen müsste man jedem Aktor ein getrenntes Telegramm senden, um die gleiche Einstellung zu erhalten.

Mit Hilfe der Szenenfunktion des Jalousieaktors kann man die Kanäle in eine Szenensteuerung einbinden. Dazu muss dem entsprechenden Speicherplatz (Szene A..H) der Wert zugeordnet werden. Pro Ausgang ist die Programmierung von bis zu 8 Szenen möglich. Wird in dem Ausgang die Szenenfunktion aktiviert, so erscheint für diesen Schaltausgang die dazugehörige Szenenkarte. Hier können die einzelnen Szenen aktiviert werden und Werte, Szenennummern und die Speicherfunktion EIN/AUS gesetzt werden.

Szenen werden durch den Empfang ihrer Szenennummer auf dem Szenenobjekt aktiviert. Ist in der Szene die Speicherfunktion aktiviert, so erfolgt die Abspeicherung der aktuellen Kanalwerte mit dem Objektwert der Szene. Die Kommunikationsobjekte von Szenen besitzen grundsätzlich die Größe 1 Byte.

Das nachfolgende Bild zeigt die Einstellmöglichkeiten in der ETS-Software, zur Aktivierung der Szenenfunktion:

| Szenen | aktiv       |
|--------|-------------|
|        | nicht aktiv |
|        | aktiv       |
|        |             |

Abbildung 10: Szenenfunktion

| Nummer               | Name  | Größe  | Verwendung                  |
|----------------------|-------|--------|-----------------------------|
| 16                   | Szene | 1 Byte | Aufruf der jeweiligen Szene |
| <b>T</b>      40   / |       |        |                             |

Tabelle 13: Kommunikationsobjekt Szene

Um eine bestimmte Szene aufzurufen, muss an das Kommunikationsobjekt für die Szenenfunktion der Wert der jeweiligen Szene gesendet werden. Der Wert zum Szenenaufruf ist dabei jedoch immer um eine Zahl geringer als die eingestellte Szenennummer. Soll z.B. die Szene 1 aufgerufen werden, so muss eine 0 gesendet werden. Die Szenennummern können also die Werte von 1-64 haben, die Werte zum Aufruf der Szene jedoch nur von 0-63.

Wird in einem Binäreingang der Szenenaufruf aktiviert so muss im Binäreingang die gleiche Szenennummer wie im Schaltaktor eingestellt werden. Der Binäreingang sendet dann automatisch den richtigen Wert für den Szenenaufruf.

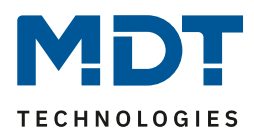

#### 4.5.1 Unterpunkt Szene

Für jeden Kanal gibt es 8 Speichermöglichkeiten für die Szenen. Die 8 Speicherplätze haben die Namen A-H. Jedem der 8 Szenen können eine der 64 möglichen Szenennummern zugeordnet werden. Das nachfolgende Bild zeigt die Einstellmöglichkeiten im Unterpunkt Szene (Kanal X: Szene) für die Szenen A-D für einen Jalousieausgang(Szenen E-H sind analog zu den ersten vier):

| Kanal A: Szenen             |                          |  |
|-----------------------------|--------------------------|--|
| Szenen Speichern            | aktiv  nicht aktiv aktiv |  |
| Szene A - Position          | 16% 🔹                    |  |
| Szene A - Lammellenposition | 24% 🔹                    |  |
| Wert Szene A                | 26 🔹                     |  |
| Szene B - Position          | 95% 🔹                    |  |
| Szene B - Lammellenposition | 28% 🔹                    |  |
| Wert Szene B                | 56 💌                     |  |
| Szene C - Position          | 5% 🔹                     |  |
| Szene C - Lammellenposition | 0% 🔹                     |  |
| Wert Szene C                | 3                        |  |
| Szene D - Position          | 25% 🗸                    |  |
| Szene D - Lammellenposition | 23% 🔻                    |  |

Abbildung 11: Unterpunkt Szene

Die Unterfunktion für Rollladenszenen ist nahezu identisch zu der der Jalousieszenen. Jedoch fallen bei den Rollladenszenen die Lamellenpositionen weg.

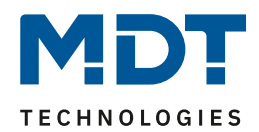

| ETS-Text                   | Wertebereich              | Kommentar                                    |
|----------------------------|---------------------------|----------------------------------------------|
|                            | [Defaultwert]             |                                              |
| Szenen speichern           | nicht aktiv               | aktiviert/deaktiviert die Speicherfunktion   |
|                            | <ul> <li>aktiv</li> </ul> | für die Szenen                               |
|                            | [0]                       |                                              |
| Szene A – Position         | 0-100%                    | Einstellung für absolute Position bei Aufruf |
|                            | [0%]                      | der Szene                                    |
| Szene A – Lamellenposition | 0-100%                    | Einstellung für absolute Lamellenposition    |
|                            | [0%]                      | bei Aufruf der Szene(nur bei                 |
|                            |                           | Jalousieausgängen)                           |
| Wert Szene A               | 1-64                      | Szenennummer; Ansprechwert =                 |
|                            | [1]                       | Szenennummer um 1 herabgesetzt               |
|                            |                           | (Default werte erhöhen sich mit              |
|                            |                           | alphabetischer Erhöhung, B=2, C = 3, usw.)   |

Die nachfolgende Tabelle zeigt die Einstellbereich für die Szenen:

Tabelle 14:Einstellbereich Szenen

Wird in einem Kanal die Szenenfunktion aktiviert, so erscheint ein Unterpunkt Szene für diesen Kanal. In diesem Unterpunkt kann dem Kanal dann eine Reaktion für den Aufruf dieser Szene zugewiesen werden. Diese Reaktion umfasst einen absoluten Höhenbefehl(0.-100%) für diesen Kanal, bzw. zusätzlich eine absolute Lamellenposition bei Jalousiekanälen(siehe Tabelle 16, Bild 12). Jeder Kanal kann auf 8 verschiedene Szenen reagieren. Durch Senden des Ansprechwertes, für die jeweilige Szene, wird die Szene aufgerufen und der Kanal nimmt seinen parametrierten Zustand an. Dabei wird auch die individuelle Parametrierung des jeweiligen Kanals berücksichtigt. Soll der Kanal zum Beispiel beim Aufruf der Szene A auf 0% gefahren werden und befindet sich gerade in der Abwärtsfahrt bei 70%, so würde z.B. eine programmierte Umkehrpause eingehalten, bevor der Kanal die Aufwärtsfahrt auf den Wert 0% beginnt.

Bei der Programmierung ist zu beachten, dass wenn 2 oder mehr Kanäle auf die gleiche Szenennummer reagieren sollen, die Kommunikationsobjekte für die Szenen in den gleichen Gruppenadressen untergebracht werden müssen. Durch Senden des Ansprechwertes für die Szene, werden dann alle Kanäle angesprochen. Bei der Programmierung der Szenenfunktion macht eine Aufteilung nach den Szenen Sinn, um die Programmierung übersichtlich zu gestalten. Falls ein Kanal nun auf 8 Szenen reagieren soll, so wird das zugehörige Kommunikationsobjekt auch in 8 Gruppenadressen eingebunden.

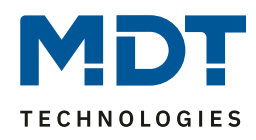

Um eine Szene aufzurufen oder einen neuen Wert für die Szene zu speichern wird der entsprechende Code an das zugehörige Kommunikationsobjekt für die Szene gesendet:

| Szene | Szene Abrufen |      | Speichern |      |
|-------|---------------|------|-----------|------|
|       | Hex.          | Dez. | Hex.      | Dez. |
| 1     | 0x00          | 0    | 0x80      | 128  |
| 2     | 0x01          | 1    | 0x81      | 129  |
| 3     | 0x02          | 2    | 0x82      | 130  |
| 4     | 0x03          | 3    | 0x83      | 131  |
| 5     | 0x04          | 4    | 0x84      | 132  |
| 6     | 0x05          | 5    | 0x85      | 133  |
| 7     | 0x06          | 6    | 0x86      | 134  |
| 8     | 0x07          | 7    | 0x87      | 135  |
| 9     | 0x08          | 8    | 0x88      | 136  |
| 10    | 0x09          | 9    | 0x89      | 137  |
| 11    | 0x0A          | 10   | 0x8A      | 138  |
| 12    | 0x0B          | 11   | 0x8B      | 139  |
| 13    | 0x0C          | 12   | 0x8C      | 140  |
| 14    | 0x0D          | 13   | 0x8D      | 141  |
| 15    | 0x0E          | 14   | 0x8E      | 142  |
| 16    | 0x0F          | 15   | 0x8F      | 143  |
| 17    | 0x10          | 16   | 0x90      | 144  |
| 18    | 0x11          | 17   | 0x91      | 145  |
| 19    | 0x12          | 18   | 0x92      | 146  |
| 20    | 0x13          | 19   | 0x93      | 147  |
| 21    | 0x14          | 20   | 0x94      | 148  |
| 22    | 0x15          | 21   | 0x95      | 149  |
| 23    | 0x16          | 22   | 0x96      | 150  |
| 24    | 0x17          | 23   | 0x97      | 151  |
| 25    | 0x18          | 24   | 0x98      | 152  |
| 26    | 0x19          | 25   | 0x99      | 153  |
| 27    | 0x1A          | 26   | 0x9A      | 154  |
| 28    | 0x1B          | 27   | 0x9B      | 155  |
| 29    | 0x1C          | 28   | 0x9C      | 156  |
| 30    | 0x1D          | 29   | 0x9D      | 157  |
| 31    | 0x1E          | 30   | 0x9E      | 158  |
| 32    | 0x1F          | 31   | 0x9F      | 159  |

Tabelle 15: Szenenaufruf und Speichern

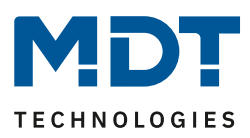

### 4.6 Automatikfunktion

Für jeden Kanal kann eine Automatikfunktion aktiviert werden. Über die Automatikfunktion können für jeden Kanal bis zu 2 verschiedene Zustände aufgerufen werden. Die Automatikfunkton ist in 2 Blöcke (A und B) aufgeteilt. Durch die Automatikfunktion ist es auch möglich mehrere Aktionen gleichzeitig auszuführen, z.B. über einen Befehl eine Rollladenposition, sowie eine Jalousieposition anzufahren und zusätzlich die Lamellen der Jalousie zu verstellen.

Das nachfolgende Bild zeigt die Aktivierung der Automatikfunktion für einen Kanal:

| Automatikfunktion | nicht aktiv |
|-------------------|-------------|
|                   | nicht aktiv |
|                   | aktiv       |
|                   |             |

Abbildung 12: Automatikfunktion

Wird die Automatikfunktion für einen Kanal aktiviert so erscheint im linken Auswahlmenü ein neuer Unterpunkt(Kanal X: Automatik) für die Automatikfunktion, in welchem die weiteren Einstellungen vorgenommen werden können.

#### 4.6.1 Unterpunkt Automatikfunktion

Das nachfolgende Bild zeigt die Einstellmöglichkeiten für die Automatikfunktion im Unterpunkt Kanal A: Automatik:

| Automatikfunktion 1 - Position | 0%          |
|--------------------------------|-------------|
| Automatikfunktion 1 - Lamellen | 0% 🔹        |
| Automatikfunktion 2 - Position | 0%          |
| Automatikfunktion 2 - Lamellen | 0%          |
| Automatikfunktion 3 - Position | 0%          |
| Automatikfunktion 3 - Lamellen | 0%          |
| Automatikfunktion 4 - Position | 0%          |
| Automatikfunktion 4 - Lamellen | 0%          |
|                                |             |
| Option für Automatik           | nicht aktiv |

Abbildung 13: Unterpunkt Automatikfunktion

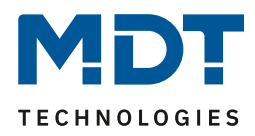

Die nachfolgende Tabelle zeigt die Einstellbereiche für die ersten beiden Automatikfunktionen. Pro Kanal gibt es 4 verschiedene Automatikfunktionen. Die Einstellbereiche für die Automatikfunktionen 2,3 und 4 sind analog zu der ersten.

| ETS-Text                  | Wertebereich  | Kommentar                            |
|---------------------------|---------------|--------------------------------------|
|                           | [Defaultwert] |                                      |
| Automatikfunktion 1(-4) – | 0-100%        | Höhenposition für die erste          |
| Position                  | [0%]          | Automatikfunktion                    |
| Automatikfunktion 1(-4) - | 0-100%        | Lamellenposition für die zweite      |
| Lamellenposition          | [0%]          | Automatikfunktion (nur bei Jalousie) |

Tabelle 16:Einstellbereich Automatikfunktion

In der Unterfunktion für die Automatikfunktion können Werte für 4 verschiedene Automatikaufrufe hinterlegt werden. Bei den Werten handelt es sich um absolute Werte, welche beim Aufruf der jeweiligen Automatikfunktion angenommen werden. Die Aktivierung der Kommunikationsobjekte ist unter **Fehler! Verweisquelle konnte nicht gefunden werden.** beschrieben.

Zusätzlich kann eine Option für die Automatikfunktion parametriert werden:

| Option für Automatik                                    | aktiv                   |
|---------------------------------------------------------|-------------------------|
| Kanal reagiert auf                                      | Automatikposition 1 - 2 |
| Automatikposition anfahren (Wert = 1)                   | immer 🔹                 |
| Aktion bei Rückname der Automatikposition<br>(Wert = 0) | nicht aktiv             |

Abbildung 14: Option für Automatik

Mit der "Option für die Automatikfunktion" können Einschränkungen für den Gültigkeitsbereich der Automatikfunktion getroffen werden. So kann der Kanal z.B. nur auf eine bestimmte Automatikfunktion reagieren oder den Aufruf der Automatikfunktion nur in einer bestimmten Endlage ausführen.

Außerdem kann ein Fahrbefehl bei der Rücknahme der Automatikfunktion ausgeführt werden. Dieser Fahrbefehl wird jedoch nur ausgeführt, wenn sich der Kanal noch in der aufgerufenen Automatikfunktion befindet. Dazu wird vor dem Ausführen des Befehls ein interner Abgleich ausgeführt. Somit wird verhindert, dass die Rollladen den Rücknahme-Befehl ausführen, obwohl sie bereits vorher manuell auf einen neuen gewünschten Wert verfahren wurden.

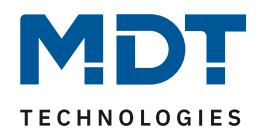

| ETS-Text             | Wertebereich                              | Kommentar                             |
|----------------------|-------------------------------------------|---------------------------------------|
|                      | [Defaultwert]                             |                                       |
| Option für Automatik | nicht aktiv                               | Aktivierung der Automatikoption       |
|                      | <ul> <li>aktiv</li> </ul>                 |                                       |
| Kanal reagiert auf   | <ul> <li>Automatikposition 1-4</li> </ul> | Einstellung welche der                |
|                      | <ul> <li>Automatikposition 1</li> </ul>   | Automatikfunktionen von dem Kanal     |
|                      | <ul> <li>Automatikposition 2</li> </ul>   | ausgeführt werden sollen              |
|                      | <ul> <li>Automatikposition 3</li> </ul>   |                                       |
|                      | <ul> <li>Automatikposition 4</li> </ul>   |                                       |
| Automatikfunktion    | <ul> <li>immer</li> </ul>                 | Einstellung, ob die Automatikposition |
| anfahren             | <ul> <li>wenn Position=oben</li> </ul>    | nur in einer bestimmten Endlage       |
|                      | <ul> <li>wenn Position=unten</li> </ul>   | angefahren werden soll                |
| Aktion der Rollladen | <ul> <li>nicht aktiv</li> </ul>           | Einstellung, welche Aktion der Kanal  |
| bei Rücknahmeder     | <ul> <li>fährt Auf</li> </ul>             | bei Rücknahme der Automatikfunktion   |
| Automatikfunktion    | <ul> <li>fährt Ab</li> </ul>              | ausführen soll                        |

Folgende Einstellungen sind für die Automatikposition verfügbar:

Tabelle 17:Option für Automatik

Mit der Option für die Automatikfunktion können individuelle Beschattungs- und Belüftungsprojekte realisiert werden.

Die Kommunikationsobjekte sind in der nachfolgenden Tabelle dargestellt und werden eingeblendet, sobald die Automatikfunktion für den Kanal des Unterputzaktors aktiviert wurde:

| Nummer | Name        | Funktion          | Größe | Verwendung                      |
|--------|-------------|-------------------|-------|---------------------------------|
| 5      | Automatik 1 | Automatikposition | 1 Bit | Aufruf der 1. Automatikposition |
| 6      | Automatik 2 | Automatikposition | 1 Bit | Aufruf der 2. Automatikposition |
| 7      | Automatik 3 | Automatikposition | 1 Bit | Aufruf der 3. Automatikposition |
| 8      | Automatik 4 | Automatikposition | 1 Bit | Aufruf der 4. Automatikposition |

Tabelle 18: Kommunikationsobjekte Automatikfunktion

Die Kommunikationsobjekte, mit der Größe 1 Bit, können dann den Gruppenadressen beliebig zugeordnet werden.

Durch den Aufruf eines der 4 Kommunikationsobjekte werden dann die hinterlegten Werte für diese Automatikfunktion aufgerufen. Mit dem Aufruf eines Kommunikationsobjektes ist es möglich alle Kanäle des Jalousieaktors gleichzeitig auf den parametrierten Wert zu fahren oder nur einen einzelnen Kanal. Dies hängt von der Parametrierung ab, welche für die einzelnen Kanäle im Unterpunkt für die Automatikfunktion, vorgenommen wurde. Um mehrere Kanäle gleichzeitig auf bestimmte Werte zu fahren müssen für diese Kanäle die gleichen Automatikobjekte gewählt werden und die gewünschten Werte für die gleiche Automatikposition hinterlegt werden.

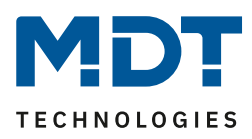

# 4.7 Alarmfunktion/übergeordnete Funktionen

Mit der Alarmfunktion kann der Jalousieaktor auf bestimmte Wettersituationen reagieren und für die Kanäle bestimmte Aktionen zum Schutz der Jalousie/Rollladen einleiten. Zusätzlich können in der Alarmfunktion eine Sperrfunktion aktiviert werden und das Verhalten für einen Busspannungsausfall, bzw. der Busspannungswiederkehr definiert werden. Die Alarmfunktion kann für jeden Kanal einzeln aktiviert und individuell parametriert werden.

Über KNX-Wetterstationen können die Signale für die Alarme eingeholt werden. Der Jalousieaktor ist dann in der Lage diese auszuwerten und nach Parametrierung umzusetzen.

Das nachfolgende Bild zeigt die Aktivierung der Alarmfunktion für einen Kanal:

| Alarm- und Sperrfunktionen | aktiv       |
|----------------------------|-------------|
|                            | nicht aktiv |
|                            | aktiv       |
|                            |             |

Abbildung 15: Alarmfunktion

Wird die Alarmfunktion für einen Kanal aktiviert, so erscheint für diesen Kanal im linken Auswahlmenü ein Unterpunkt (Kanal X: Alarme), in welchem die weitere Parametrierung der Alarmfunktion erfolgen kann.

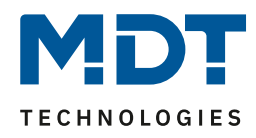

Wurde die Alarm- und Sperrfunktion aktiviert, so kann in dem eingeblendeten Unterpunkt für die Alarmfunktion, die weitere Parametrierung vorgenommen werden.

Das nachfolgende Bild zeigt das Auswahlmenü für die Alarm- und Sperrfunktion:

| Alarm Reihenfolge                        | Windalarm, Regenalarm, Frostalarm, Sperren 🔹 |
|------------------------------------------|----------------------------------------------|
| Aktion bei Rücknahme der Alarme / Sperre | keine Aktion 🔻                               |
| Aktion beim Sperren (Wert=1)             | keine Aktion 👻                               |
| Erweiterte Sperrfunktion                 | nicht aktiv                                  |
| Windalarm                                | nicht aktiv                                  |
| Regenalarm                               | nicht aktiv 🔹                                |
| Frostalarm                               | nicht aktiv 🔻                                |

Abbildung 16:Unterpunkt Alarm- und Sperrfunktion

Die einzelnen Parameter der Alarmfunktion, sowie die Einstellbereiche, sind in den nachfolgenden Abschnitten näher beschrieben.

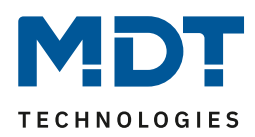

#### 4.7.1 Alarmpriorität

Der Parameter Alarmreihenfolge beschriebt die Priorität der einzelnen Alarme. Die nachfolgende Tabelle zeigt die Einstellmöglichkeiten für diesen Parameter:

| 5                 | 8                                                              |                        |
|-------------------|----------------------------------------------------------------|------------------------|
| ETS-Text          | Wertebereich                                                   | Kommentar              |
|                   | [Defaultwert]                                                  |                        |
| Alarm Reihenfolge | <ul> <li>Windalarm, Regenalarm, Frostalarm, Sperren</li> </ul> | gibt die Priorität der |
|                   | <ul> <li>Windalarm, Regenalarm, Sperren, Frostalarm</li> </ul> | Alarmfunktion an       |
|                   | <ul> <li>Windalarm, Sperren, Regenalarm, Frostalarm</li> </ul> |                        |
|                   | <ul> <li>Sperren, Windalarm, Regenalarm, Frostalarm</li> </ul> |                        |

Tabelle 19:Alarmpriorität

Sind zwei oder mehr Alarme gleichzeitig aktiv, so wertet der Jalousieaktor die Alarme entsprechend der eingestellten Reihenfolge aus. Der Jalousieaktor führt nur die Aktion des Alarmes mit der höheren Priorität aus. Die Aktion für den Alarm mit der niedrigeren Priorität wird nicht ausgeführt, solange der Alarm mit der höheren Priorität aktiv ist. Wird der Alarm mit der höheren Priorität jedoch inaktiv und der Alarm mit der niedrigeren Priorität ist noch aktiv, so wird anschließend die Aktion des Alarms mit der niedrigeren Priorität ausgeführt.

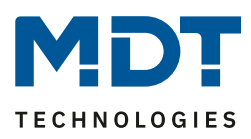

#### 4.7.2 Alarmarten

Es können drei verschieden Alarmarten(Windalarm, Regenalarm, Frostalarm) aktiviert werden, für welche dann anschließend weitere Einstellungen vorgenommen werden können. Die nachfolgende Tabelle zeigt die Einstellbereiche für die drei Alarmarten:

| ETS-Text                     | Wertebereich                          | Kommentar                                 |
|------------------------------|---------------------------------------|-------------------------------------------|
|                              | [Defaultwert]                         |                                           |
| Windalarm                    | nicht aktiv                           | Aktivierung des Windalarms                |
|                              | <ul> <li>aktiv</li> </ul>             |                                           |
| Überwachungszeit             | 0-120 min                             | zyklische Überwachung des Windalarms      |
| (nur bei aktivem Windalarm)  | [30min]                               | Einstellung 0 deaktiviert die zyklische   |
|                              |                                       | Überwachung                               |
| Aktion                       | keine Aktion                          | Aktion auf die Auslösung des Windalarmes  |
| (nur bei aktivem Windalarm)  | <ul> <li>nach oben fahren</li> </ul>  |                                           |
|                              | <ul> <li>nach unten fahren</li> </ul> |                                           |
| Regenalarm                   | <ul> <li>nicht aktiv</li> </ul>       | Aktivierung des Regenalarms               |
|                              | <ul> <li>aktiv</li> </ul>             |                                           |
| Überwachungszeit             | 0-120 min                             | zyklische Überwachung des Regenalarms     |
| (nur bei aktivem Regenalarm) | [30min]                               | Einstellung 0 deaktiviert die zyklische   |
|                              |                                       | Überwachung                               |
| Aktion                       | keine Aktion                          | Aktion auf die Auslösung des Regenalarmes |
| (nur bei aktivem Regenalarm) | <ul> <li>nach oben fahren</li> </ul>  |                                           |
|                              | <ul> <li>nach unten fahren</li> </ul> |                                           |
| Frostalarm                   | <ul> <li>nicht aktiv</li> </ul>       | Aktivierung des Frostalarms               |
|                              | <ul> <li>aktiv</li> </ul>             |                                           |
| Überwachungszeit             | 0-120 min                             | zyklische Überwachung des Frostalarms     |
| (nur bei aktivem Frostalarm) | [30min]                               | Einstellung 0 deaktiviert die zyklische   |
|                              |                                       | Überwachung                               |
| Aktion                       | keine Aktion                          | Aktion auf die Auslösung des Frostalarmes |
| (nur bei aktivem Frostalarm) | <ul> <li>nach oben fahren</li> </ul>  |                                           |
|                              | <ul> <li>nach unten fahren</li> </ul> |                                           |

Tabelle 20: Alarmarten

Wird ein Alarm aktiviert, so wird für diesen Alarm das zuständige Kommunikationsobjekt eingeblendet. Empfängt das zugehörige Kommunikationsobjekt ein "1-Signal", so wird die Alarmfunktion aktiviert. Durch ein "0-Signal" wird der Alarm deaktiviert. Die nachfolgende Tabelle zeigt die dazugehörigen Kommunikationsobjekte:

| Nummer | Funktion   | Größe | Verwendung                                |
|--------|------------|-------|-------------------------------------------|
| 29     | Windalarm  | 1 Bit | Aktivierung/Deaktivierung des Windalarms  |
| 30     | Regenalarm | 1 Bit | Aktivierung/Deaktivierung des Regenalarms |
| 31     | Frostalarm | 1 Bit | Aktivierung/Deaktivierung des Frostalarms |

Tabelle 21: Kommunikationsobjekte Alarme

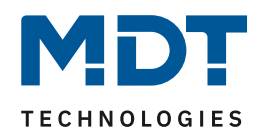

Die Funktionalität der Alarme ist über alle 3 Alarmarten identisch. Es kann für jeden der 3 Alarme eine zyklische Überwachung eingestellt werden( siehe hierzu 4.8.3). Des Weiteren kann eine Aktion für die Auslösung des Alarms definiert werden. Hier hat der Anwender 3 Auswahlmöglichkeiten: Zum einen kann der Jalousieaktor den Kanal nach oben oder unten fahren. Zum anderen kann der Jalousieaktor mit der Einstellung "keine Aktion" reagieren. Bei dieser Einstellung verharrt der Kanal in der vor dem Alarm befindlichen Position. Eine Ansteuerung ist dann solange nicht möglich, wie der Alarm aktiv ist. Auch nach Aufhebung der Alarme kann der Jalousieaktor bestimmte Aktionen ausführen. Diese sind unter 4.8.5 beschrieben.

Zu beachten bei der Programmierung ist, dass die Kommunikationsobjekte von aktivierten Alarmen immer in Gruppenadressen eingebunden werden sollten, da sie sonst nicht quittiert werden können. Wird ein Alarm, dessen Kommunikationsobjekt nicht eingebunden ist, aufgrund der zyklischen Überwachung aktiv, so kann dieser nur über die ETS-Software quittiert werden!

### 4.7.3 zyklische Überwachung

Die zyklische Überwachung der Alarmfunktion kann für jeden der drei Alarme separat eingestellt werden. Der Einstellbereich bewegt sich von 0-120min, wobei die Einstellung 0min die zyklische Überwachung ausschaltet.

Das Kommunikationsobjekt für den jeweiligen Alarm muss innerhalb der eingestellten Überwachungszeit ein Signal bekommen, sonst wird der Alarm automatisch ausgelöst. In KNX Wetterstationen gibt es Einstellungen, in welchen Abständen ein zyklisches Senden erfolgen soll. Die Zeit für das zyklische Senden, sollte dabei immer unterhalb der im Jalousieaktor eingestellten Überwachungszeit liegen um ein versehentliches Auslösen eines Alarms zu vermeiden.

Durch die zyklische Überwachung kann sichergestellt werden, dass ein Wettersensor ordnungsgemäß funktioniert. Bleibt ein Signal, aufgrund eines Ausfalls einer Wetterstation oder eines Drahtbruches aus, so löst der Jalousieaktor nach Ablauf der Überwachungszeit Alarm aus.

Das nachfolgende Bild zeigt die Einstelloptionen für die zyklische Überwachung:

| Überwachungszeit (min, 0 = aus) 30 | 20] |
|------------------------------------|-----|
|------------------------------------|-----|

Abbildung 17:zyklische Überwachung

#### 4.7.4 Einfaches Sperren

Die nachfolgende Tabelle zeigt die Einstellmöglichkeiten für das Sperrobjekt:

| ETS-Text            | Wertebereich                          | Kommentar                           |
|---------------------|---------------------------------------|-------------------------------------|
|                     | [Defaultwert]                         |                                     |
| Aktion beim Sperren | keine Aktion                          | Einstellung für die Aktivierung des |
| (Wert=1)            | <ul> <li>nach oben fahren</li> </ul>  | Sperrobjekts des Kanals             |
|                     | <ul> <li>nach unten fahren</li> </ul> |                                     |

Tabelle 22: Reaktion bei Sperren

Der Jalousieaktor kann bei Aktivierung des Sperrobjekts eine definierte Position anfahren, oberer/unterer Anschlag, oder aber in seiner aktuellen Position verharren. Bei aktiver Sperrfunktion ist keine Bedienung des Kanals möglich.

Die nachfolgende Tabelle zeigt das zugehörige Kommunikationsobjekt:

| Nummer | Funktion | Größe | Verwendung                                            |
|--------|----------|-------|-------------------------------------------------------|
| 32     | Sperren  | 1 Bit | Aktivierung/Deaktivierung der einfachen Sperrfunktion |
|        |          |       |                                                       |

 Tabelle 23: Kommunikationsobjekt
 Sperren

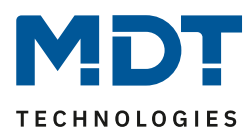

#### 4.7.5 Aktion bei Rücknahme/Aufhebung

Für jeden Kanal kann eine Aktion bei Rücknahme der Alarme und der Sperrfunktion parametriert werden. Dieser Parameter wirkt sich auf die Rücknahme aller Alarme und Sperrfunktionen des jeweiligen Kanals aus. Der Einstellbereich für diesen Parameter ist in der nachfolgenden Tabelle dargestellt:

| ETS-Text                 | Wertebereich                                 | Kommentar                         |
|--------------------------|----------------------------------------------|-----------------------------------|
|                          | [Defaultwert]                                |                                   |
| Aktion bei Rücknahme der | keine Aktion                                 | Einstellung für die Aufhebung der |
| Alarme/Sperre            | <ul> <li>vorige Position anfahren</li> </ul> | Alarmfunktion, bzw. der           |
|                          | <ul> <li>nach oben fahren</li> </ul>         | Sperrfunktion                     |
|                          | <ul> <li>nach unten fahren</li> </ul>        |                                   |

Tabelle 24: Reaktion bei Aufhebung

Der Benutzer hat für die Rücknahme der Alarm- und Sperrfunktion 4 verschiedene

Einstellmöglichkeiten, welche der Jalousieaktor für diesen Kanal ausführen kann.

Durch die Einstellung "keine Aktion" bleibt der Kanal einfach in seiner Position, welche er während des aktiven Alarms inne hatte.

Durch die Einstellung "vorige Position anfahren" kann der Jalousieaktor die Position anfahren, auf welcher der Kanal vor der Aktivierung des Alarms stand. Wurde bei der Ausführung eines Alarms die Einstellung "keine Aktion" ausgewählt, so hat diese Einstellung keine Auswirkung auf die Position dieses Kanals.

Des Weiteren kann der Jalousieaktor den Kanal bei einer Aufhebung der Alarmfunktion nach oben oder nach unten fahren.

Die Aktion bei Rücknahme/Aufhebung gilt immer für einen kompletten Kanal, auch wenn für die drei möglichen Alarmarten unterschiedliche Einstellungen vorgenommen wurden.

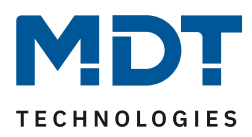

### **4.8 Sperrfunktion**

Die erweiterte Sperrfunktion kann für jeden Kanal über einen separaten Unterpunkt im Untermenü Alarm- und Sperrfunktion aktiviert werden. Wurde die erweiterte Sperrfunktion aktiviert, so erscheint im Auswahlmenü, unter dem jeweiligen Kanal, ein neues Untermenü Kanal X: Erweiterte Sperrfunktion.

Das nachfolgende Bild zeigt die Aktivierung der erweiterten Sperrfunktion:

| aktiv       | -                             |
|-------------|-------------------------------|
| nicht aktiv |                               |
| aktiv       |                               |
|             |                               |
|             | aktiv<br>nicht aktiv<br>aktiv |

Abbildung 18: Aktivierung Sperrfunktion

#### Das nachfolgende Bild zeigt die Aufteilung im Untermenü erweiterte Sperrfunktion:

| Kanal A                                                          | A: Erweiterte Sperrfunktion |
|------------------------------------------------------------------|-----------------------------|
| Objekt "Absolute Position sperren"                               | aktiv                       |
| Sperren der absoluten Position über Objekt "Rollladen<br>Auf/Ab" | nicht aktiv                 |
| Einstellungen für Objekt "Sperren universal"                     | aktiv                       |
| Das Objekt sperrt folgende Funktionen:                           |                             |
| Handbedienung sperren                                            | nicht aktiv                 |
| Auf/Ab Bewegung sperren                                          | nicht aktiv                 |
| Absolute Position sperren                                        | nicht aktiv                 |
| Automatik sperren                                                | nicht aktiv                 |
| Szene sperren                                                    | nicht aktiv 💌               |
|                                                                  |                             |

Abbildung 19: Erweiterte Sperrfunktion

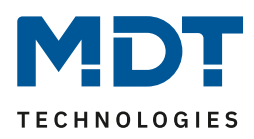

Die nachfolgende Tabelle zeigt die Einstellmöglichkeiten, welche in dem Untermenü für die Sperrfunktion vorgenommen werden können:

| ETS-Text                        | Wertebereich                    | Kommentar                            |
|---------------------------------|---------------------------------|--------------------------------------|
|                                 | [Defaultwert]                   |                                      |
| Objekt "Absolute                | nicht aktiv                     | aktiviert das Kommunikationsobjekt   |
| Position" sperren"              | <ul> <li>aktiv</li> </ul>       | für die Sperrung des absoluten       |
|                                 |                                 | Positionsbefehls                     |
| Sperren der absoluten           | <ul> <li>nicht aktiv</li> </ul> | aktiviert die Sperrung des Anfahrens |
| Position über                   | <ul> <li>aktiv</li> </ul>       | der absoluten Position durch         |
| Rollladen "Auf/Ab"              |                                 | manuelles Verfahren                  |
| Einstellungen für Objekt        | nicht aktiv                     | aktiviert das Kommunikationsobjekt   |
| "Sperren universal"             | <ul> <li>aktiv</li> </ul>       | und die Einstellungen für die        |
|                                 |                                 | universale Sperrfunktion             |
| Das Objekt sperrt folgende Funk | ktionen:                        |                                      |
| Handbedienung                   | nicht aktiv                     | bei Aktivierung des Objekts "Sperren |
| sperren                         | <ul> <li>aktiv</li> </ul>       | universal" wird der Handbetrieb      |
|                                 |                                 | gesperrt                             |
| Auf/Ab Bewegung                 | nicht aktiv                     | bei Aktivierung des Objekts "Sperren |
| sperren                         | <ul> <li>aktiv</li> </ul>       | universal" werden die Fahrobjekte    |
|                                 |                                 | gesperrt                             |
| Absolute Position               | nicht aktiv                     | bei Aktivierung des Objekts "Sperren |
| sperren                         | <ul> <li>aktiv</li> </ul>       | universal" werden die Objekte für    |
|                                 |                                 | die absolute Position gesperrt       |
| Automatik sperren               | <ul> <li>nicht aktiv</li> </ul> | bei Aktivierung des Objekts "Sperren |
|                                 | <ul> <li>aktiv</li> </ul>       | universal" wird der                  |
|                                 |                                 | Automatikbetrieb gesperrt            |
| Szene sperren                   | nicht aktiv                     | bei Aktivierung des Objekts "Sperren |
|                                 | <ul> <li>aktiv</li> </ul>       | universal" werden die                |
|                                 |                                 | Szenenfunktionen gesperrt            |

**Tabelle 25: Erweiterte Sperrfunktion** 

Werden die einzelnen Sperrfunktionen aktiviert, so werden die dazugehörigen Kommunikationsobjekte eingeblendet. Die Objekte "Absolute Position Sperren" und "Sperren universal" werden eingeblendet, sobald die Funktion in dem Untermenü aktiviert wurde. Die Tabelle zeigt die dazugehörigen Sperrobjekte:

| Nummer | Funktion                  | Größe | Verwendung                                         |
|--------|---------------------------|-------|----------------------------------------------------|
| 27     | Sperren absolute Position | 1 Bit | sperrt das Objekt "absolute Position"              |
| 28     | Sperren universal         | 1 Bit | sperrt den Kanal nach eingestellter Parametrierung |
|        |                           |       |                                                    |

Tabelle 26: Kommunikationsobjekt Sperrfunktion

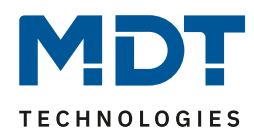

Mit dem Parameter "Absolute Position sperren" wird ermöglicht die absoluten Positionsbefehle zu sperren. Wird das zugehörige Objekt "Absolute Position sperren" aktiviert, so können dem Kanal keine absoluten Positionsbefehle mehr zugewiesen werden. Die Unterfunktion "Sperren der absoluten Position über Rollladen Auf/Ab" ermöglicht es, dass das Anfahren der absoluten Position gesperrt wird, sobald manuell Verfahren wird. Diese Funktion findet ihre Einsatzbereiche, wenn eine Wetterstation eine Sonnenschutzfunktion aktiviert, der Benutzer jedoch die Rollladen/Jalousie von Hand auf einen beliebigen Wert verfahren will. Durch das manuelle Verfahren wird der Jalousieaktor nun gegen das Empfangen des absoluten Positionsbefehls für den Sonnenschutz gesperrt und lässt sich ganz normal verfahren.

Durch den Parameter "Sperren universal" ist es möglich den Sperrvorgang selbst zu konfigurieren und auf seine Bedürfnisse abzustimmen. Dazu stehen 5 verschiedene Unterpunkte zur Verfügung:

- Handbedienung sperren
  - > sperrt die Handbedienung am Gerät für diesen Kanal
- Auf/Ab Bewegung sperren
  - sperrt die Fahrbefehle des Kanals (bei der Jalousiefunktion auch die Lamellenverstellung)
- absolute Position sperren
  - sperrt das Objekt "absolute Position"
- Automatik sperren
  - sperrt die Automatikfunktion f
    ür diesen Kanal, d.h. der Aufruf 
    über die Automatikfunktion ist f
    ür diesen Kanal gesperrt
- Szene sperren
  - sperrt die Szenenfunktion f
    ür diesen Kanal, d.h. wird eine Szene aufgerufen in welcher der gesperrte Kanal eingebunden ist, wird dieser Kanal nicht mit aufgerufen, sondern verharrt in seiner aktuellen Position

Alle Sperrfunktionen werden mit einer logischen "1" aktiviert und einer logischen "0" deaktiviert.

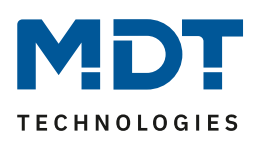

# **5 Index**

# 5.1 Abbildungsverzeichnis

| Abbildung 1: Anschlussbeispiel RF-JAL01UP.01       | 4  |
|----------------------------------------------------|----|
| Abbildung 2: Übersicht Hardwaremodul RF-JAL01UP.01 | 6  |
| Abbildung 3: Auswahl Ausgänge                      | 21 |
| Abbildung 4: Verfahrzeiten Jalousie                | 23 |
| Abbildung 5: Verfahrzeiten Rollladen               | 23 |
| Abbildung 6: Objekte absolute Position             | 27 |
| Abbildung 7: Funktion Objektnummer 24              | 30 |
| Abbildung 8: Begrenzung des Verfahrweges           | 30 |
| Abbildung 9: Position anfahren über 1Bit Objekt    | 31 |
| Abbildung 10: Szenenfunktion                       | 33 |
| Abbildung 11: Unterpunkt Szene                     | 34 |
| Abbildung 12: Automatikfunktion                    | 37 |
| Abbildung 13: Unterpunkt Automatikfunktion         | 37 |
| Abbildung 14: Option für Automatik                 | 38 |
| Abbildung 15: Alarmfunktion                        | 40 |
| Abbildung 16:Unterpunkt Alarm- und Sperrfunktion   | 41 |
| Abbildung 17:zyklische Überwachung                 | 44 |
| Abbildung 18: Aktivierung Sperrfunktion            | 46 |
| Abbildung 19: Erweiterte Sperrfunktion             | 46 |
|                                                    |    |

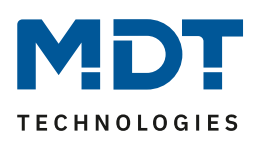

# **5.2 Tabellenverzeichnis**

| Tabelle 1: Funktionsübersicht                            | 9  |
|----------------------------------------------------------|----|
| Tabelle 2: Kommunikationsobjekte Jalousieausgang         | 18 |
| Tabelle 3: Kommunikationsobjekte – Standardeinstellungen | 19 |
| Tabelle 4: Kommunikationsobjekte Jalousie                | 22 |
| Tabelle 5: Kommunikationsobjekte Rollladen               | 22 |
| Tabelle 6: Einstellbereiche Verfahrzeiten                | 24 |
| Tabelle 7: Einstellbereich absolute Position             | 27 |
| Tabelle 8: Kommunikationsobjekte absolute Position       | 27 |
| Tabelle 9: Funktion Objektnummer 24                      | 30 |
| Tabelle 10: Objektnummer 24                              | 30 |
| Tabelle 11: Einstellbereich Begrenzung                   | 31 |
| Tabelle 12: Position anfahren über 1 Bit Objekt          | 32 |
| Tabelle 13: Kommunikationsobjekt Szene                   | 33 |
| Tabelle 14:Einstellbereich Szenen                        | 35 |
| Tabelle 15: Szenenaufruf und Speichern                   | 36 |
| Tabelle 16:Einstellbereich Automatikfunktion             | 38 |
| Tabelle 17:Option für Automatik                          | 39 |
| Tabelle 18: Kommunikationsobjekte Automatikfunktion      | 39 |
| Tabelle 19:Alarmpriorität                                | 42 |
| Tabelle 20: Alarmarten                                   | 43 |
| Tabelle 21: Kommunikationsobjekte Alarme                 | 43 |
| Tabelle 22: Reaktion bei Sperren                         | 44 |
| Tabelle 23: Kommunikationsobjekt Sperren                 | 44 |
| Tabelle 24: Reaktion bei Aufhebung                       | 45 |
| Tabelle 25: Erweiterte Sperrfunktion                     | 47 |
| Tabelle 26: Kommunikationsobjekt Sperrfunktion           | 47 |

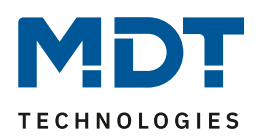

# 6 Anhang

### 6.1 Gesetzliche Bestimmungen

Die oben beschriebenen Geräte dürfen nicht in Verbindung mit Geräten benutzt werden, welche direkt oder indirekt menschlichen-, gesundheits- oder lebenssichernden Zwecken dienen. Ferner dürfen die beschriebenen Geräte nicht benutzt werden, wenn durch ihre Verwendung Gefahren für Menschen, Tiere oder Sachwerte entstehen können.

Lassen Sie das Verpackungsmaterial nicht achtlos liegen, Plastikfolien/-tüten etc. können für Kinder zu einem gefährlichen Spielzeug werden.

### **6.2 Entsorgungsroutine**

Werfen Sie die Altgeräte nicht in den Hausmüll. Das Gerät enthält elektrische Bauteile, welche als Elektronikschrott entsorgt werden müssen. Das Gehäuse besteht aus wiederverwertbarem Kunststoff.

### 6.3 Montage

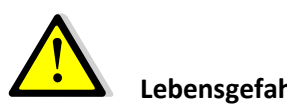

#### Lebensgefahr durch elektrischen Strom:

Alle Tätigkeiten am Gerät dürfen nur durch Elektrofachkräfte erfolgen. Die länderspezifischen Vorschriften, sowie die gültigen EIB-Richtlinien sind zu beachten.

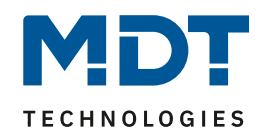

# 6.4 Datenblatt